# 佛山市住房公积金管理中心

个人网厅操作手册

# 目 录

| 1. | 系统登录及辅助功能            | 4  |
|----|----------------------|----|
|    | 1.1. 登录方式及权限         | 4  |
|    | 1.2. 个人网厅首页          | 5  |
|    | 1.3. 忘记密码            | 5  |
|    | 1.4. 修改密码            | 7  |
|    | 1.5. 个人手机号管理         | 8  |
|    | 1.6. 贷款申报进度查询        |    |
|    | 1.7. 贷款额度拟算          | 9  |
|    | 1.8. 灵活就业人员开户        |    |
|    | 1.9. 证明验真            |    |
| 2. | 我要查询                 | 12 |
|    | 2.1. 常见查询指引          | 12 |
|    | 2.2. 归集(缴存)          | 12 |
|    | 2.2.1. 缴存基本信息查询      | 12 |
|    | 2.2.2. 个人缴存明细查询      | 13 |
|    | 2.2.3. 电子对账簿         | 14 |
|    | 2.2.4. 证明开具业务        | 14 |
|    | 2.2.5. 开设·转移·封存·调整业务 | 15 |
|    | 2.2.6. 异地转移业务        | 16 |
|    | 2.2.7. 委托扣款业务        | 17 |
|    | 2.2.8. 灵活就业人员缴款业务    | 17 |
|    | 2.3. 提取              |    |
|    | 2.3.1. 划账记录          | 18 |
|    | 2.3.2. 提取协议          | 19 |
|    | 2.3.3. 个人提取业务        | 19 |
|    | 2.3.4. 提取房屋信息        | 20 |
|    | 2.4. 贷款              |    |
|    | 2.4.1. 贷款信息          | 21 |
|    | 2.4.2. 还款明细          | 21 |
|    | 2.4.3. 提前还款进度        | 21 |
|    | 2.4.4. 贷款进度          | 22 |
|    | 2.4.5. 异地缴存申报进度      | 22 |
| 3. | 我要办理                 | 24 |
|    | 3.1. 个人信息变更          |    |
|    | 3.2. 异地转入            |    |
|    | 3.3. 还款账号变更          |    |
|    | 3.4. 提前部分还款申请        |    |
|    | 3.5. 提前全部还款申请        |    |
|    | 3.6. 异地缴存明细申报        |    |

|      | 3.7. 个人提取办理                  |    |
|------|------------------------------|----|
|      | 3.7.1. 偿还购房贷款本息提取(含续期)       |    |
|      | 3.7.2. 购买住房提取(含续期)           |    |
|      | 3.7.3. 建造、翻建、大修住房提取          |    |
|      | 3.7.4. 租住商品住房提取              |    |
|      | 3.7.5. 租住公共租赁住房提取            |    |
|      | 3.7.6. 租住商品住房提取(多孩家庭)        |    |
|      | 3.7.7. 本市既有住宅加装电梯提取          |    |
|      | 3.7.8. 退休提取                  | 40 |
|      | 3.7.9. 完全丧失劳动能力,并与单位终止劳动关系提取 | 41 |
|      | 3.7.10. 出境定居提取               |    |
|      | 3.7.11. 死亡提取                 |    |
|      | 3.7.12. 灵活就业人员销户提取           |    |
|      | 3.8. 房屋信息维护                  |    |
|      | 3.9. 申报灵活就业人员(转入)            |    |
|      | 3.10. 委托扣缴协议管理               |    |
|      | 3.11. 目主汇缴                   |    |
|      | 3.12. 账户封存申请                 |    |
|      | 3.13. 汇缴调整                   |    |
| 4. ù | 正明出具                         | 53 |
|      | 4.1. 缴存情况证明                  |    |
|      | 4.2. 资金明细证明                  |    |
|      | 4.3. 异地贷款缴存证明                |    |
|      | 4.4. 提取情况证明                  |    |
|      | 4.5. 个人还款情况证明                |    |
|      | 4.6. 贷款利息证明                  |    |
|      | 4.7. 贷款结清证明                  |    |

# 1. 系统登录及辅助功能

# 1.1. 登录方式及权限

#### 功能描述

网上服务大厅支持职工刷脸、短信、密码以及广东政务服务网账号四种登录方式,针对个 人不同的登录方式,授予不同的菜单权限。

职工通过人脸识别、短信验证或广东政务服务网账号登录进入个人网厅可全方位进行查询、 办理业务;通过个人账号密码的方式登录仅可进行查询和证明出具业务。

| 登录方式                              | 权限             |
|-----------------------------------|----------------|
| 登录方式一:职工人脸识别                      | 业务查询、证明出具、业务经办 |
| 登录方式二:职工短信验证                      | 业务查询、证明出具、业务经办 |
| 登录方式三:证件号码+个人账号+密码<br>(首次登录密码可为空) | 业务查询、证明出具      |
| 登录方式四:广东政务网<br>(实名级别以上)           | 业务查询、证明出具、业务经办 |

## 操作步骤

1、 职工在登录页面选择"个人用户",然后选择登录方式进行登录。

佛山市住房公积金管理中心 | 网上服务大厅

🔾 单位开户查询 | 🤰 单位开户申报 | 📣 下载中心 | 🧠 微信公众号 | 🗄 佛山通APP

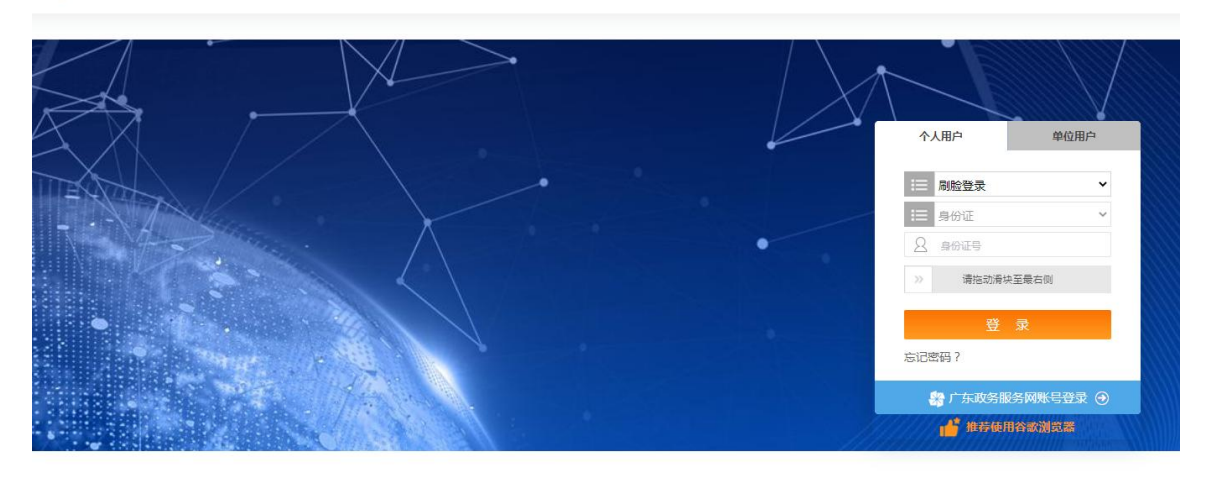

温馨提示 : 请您妥善保管好自己的个人账号和密码,以免造成信息泄露!

◆ 方式一: 刷脸登录。选择"刷脸登录"后,录入身份证号码,点击"登录"生成登录二维

第4页/共57页

<sup>/////////</sup>更多服务 /// MORE SERVICE

码,职工使用微警 APP 或微信扫描二维码进行身份认证登录。

- ◆ 方式二:短信登录。选择"短信登录"后,选择证件类型,录入证件号码,点击"获取手机验证码",录入手机接收到的短信验证码,点击"登录"。若职工在系统中未绑定手机号则无法使用该方式登录。
- ◆ 方式三: 密码登录。选择"密码登录"后,选择证件类型,录入证件号码、完整的个人账
   号和密码,点击"登录"。(注意:首次登录密码可为空)
- ◆ 方式四:广东政务网。点击"广东政务服务网账号登录"跳转到广东省统一身份认证平台 进行登录。个人满足实名级别以上就可以成功登录个人网厅,进行业务经办。
- 如果职工是首次登录系统,需进行个人信息核对:包括同意网上服务隐私协议、身份验证、 设置密码等。

## 1.2. 个人网厅首页

#### 功能描述

职工成功登录个人网厅的首页,左侧是个人基本信息,业务办理区域分为我要查询、我要 办理和证明出具三大模块。

|            | 弗山市住房公                                                                                   | 积金管理中       | 中心   网上服            | 服务大厅                   |                    |                  | ▲ 首页                | 🗩 168 🛛 🚫        | 设置 🕛 退出 |  |  |  |
|------------|------------------------------------------------------------------------------------------|-------------|---------------------|------------------------|--------------------|------------------|---------------------|------------------|---------|--|--|--|
|            |                                                                                          |             |                     |                        |                    |                  |                     |                  |         |  |  |  |
|            | 正件号码:<br>一<br>一<br>作号码:<br>一<br>一<br>一<br>一<br>一<br>一<br>一<br>一<br>一<br>一<br>一<br>一<br>一 | 6           |                     | <b>风</b><br>战要查询       |                    | <b>正</b><br>我要办理 |                     | <b>正</b><br>证明出具 |         |  |  |  |
| <b>●</b> 更 | 多服务                                                                                      | ₩<br>服务网点面询 | <b>王王</b><br>核盘登记查询 | <b>建</b><br>2022年後出度會適 | <b>医</b><br>图数轮接曲道 |                  | <b>全</b><br>执法中告确认函 | 2                |         |  |  |  |

#### 1.3. 忘记密码

#### 功能描述

网上服务大厅支持职工刷脸、短信、密码以及广东政务服务网账号四种方式登录。首次登录密码可为空,系统会要求设置登录密码。如使用密码登录时忘记密码,可选择使用其他登录方式。

📣 下载中心 丨 🧠 微信公众号

## 操作步骤

佛山市住房公积金管理中心 | 网上服务大厅

1、 职工若忘记密码,在登录页面点击"忘记密码"。如下图所示:

|                                   | □ 密码登录 ◆        |
|-----------------------------------|-----------------|
|                                   | □ 居民身份证         |
|                                   | 2. 身份证号         |
|                                   | 2 请给入完整的个人账号    |
|                                   |                 |
|                                   | 夏 夏 夏           |
|                                   | 忘记密码?           |
|                                   | 😤 广东政务服务网联号登录 ④ |
| 温馨提示: 请您妥善保管好自己的个人账号和密码,以免造成信息泄露! |                 |

たい、 時心交替未営が自てのリンスNF号相定時, KXX通過高高心語: パパパパパー更多服务 パパパパパー MORE SERVICE

佛山市住房公积金管理中心 | 网上服务大厅

2、 进入忘记密码页面:

第一步:选择个人用户账户类型。再点击"立即重置",如下图:

| 🏰 佛山市住房公积金管理中心 📗 网上服务大厅         | ( 2015年6月 ) |
|---------------------------------|-------------|
| ① 講教評解号英型 ② 验证期待 ① 验证所分式 ④      |             |
| 提示: 講选择部份販户类型                   | 立10世紀<br>-  |
| 单位用户<br>单位用户容器重要增加包围间以使用单位整记号%回 | NUTLY NOT   |
|                                 |             |

第二步,验证账号。选择证件类型,输入相应的证件号码、验证码,点击下一步。

第三步:验证方式。选择绑定手机或人脸识别进行验证。如下图:

| <ol> <li>(1) 请法将账号关型</li> <li>(2) 验证方式</li> <li>(3) 验证方式</li> </ol> |
|---------------------------------------------------------------------|
| 提示: 请您选择找回家码的验证方式                                                   |
| 称定于化验证<br>                                                          |
| またした<br>上一步<br>下一步                                                  |
|                                                                     |

第6页/共57页

方式一: 绑定手机验证。输入职工在系统中所绑定的手机号,点击发送验证码,输入正确验证码完成验证;

方式二:人脸识别验证。使用微警 APP 或微信扫描二维码进行人脸识别验证。 第四步:重置密码。按照系统密码设置要求,输入新密码、确认密码后,点击"确定"即 可完成密码重置。

提示:密码设置要求:1)密码支持 8-16 位;2)密码必须同时包含大写字母、小写字母、 数字和特殊字符。

3、 重置密码成功, 职工可按照重新设置的密码登录个人网厅。

#### 1.4. 修改密码

#### 功能描述

职工登录网厅后,也可按照系统密码设置要求对登录密码进行修改。

#### 操作步骤

- 1、成功登录进入个人网厅后,点击首页右上角"设置"进入设置页面,再点击个人账号右侧的"修改密码"进入修改密码界面。
- 2、 在修改密码界面录入原始密码,按照系统密码设置要求输入新密码、确认密码后,点击"提 交"即可完成密码修改。如下图:

| ☑ 师山巾住房公祝金官埋中心 │ 网上服务大厅                              |                                                                   | ▲ 首页 | 🗭 消息 | ◎ 设置 | ○退出   |
|------------------------------------------------------|-------------------------------------------------------------------|------|------|------|-------|
| 当前位置: 🟠 首页 >设置 > >修改密码                               |                                                                   |      |      |      | 返回上一页 |
| 登录密码修改                                               |                                                                   |      |      |      |       |
|                                                      |                                                                   |      |      |      |       |
| *原登录密码                                               | 请输入原登录密码                                                          |      |      |      |       |
| *新登录密码                                               | 密码为8-16位,必须同时包含大写字母                                               |      |      |      |       |
| * 再次输入密码                                             | 密码为8-16位,必须同时包含大写字母                                               |      |      |      |       |
| ✓ 提交                                                 | S] 🖕 返回[B] 忘记答碍?                                                  |      |      |      |       |
| 密码设置温馨堤<br>1.密码长度8-16<br>2.密码必须同时<br>符;<br>3.密码示例:A1 | 示:<br>立,且必须半年变更一次;<br>28合大写字母、小写字母、数字和特殊字<br>23a456#(仅作参考,不推荐使用)。 |      |      |      |       |

 3、提示修改密码成功,点击"确定"后跳转到登录页,职工可按照修改后的密码登录个人网 厅。

## 1.5. 个人手机号管理

#### 功能描述

职工登录网厅后,可对个人绑定的手机号码进行管理。

## 操作步骤

- 1、成功登录进入个人网厅后,点击首页右上角"设置"进入设置页面,再点击手机号码右侧
   的"绑定管理"进入个人手机号管理界面。
- 2、在绑定手机变更栏下输入新绑定的手机号码,点击"发送验证码"并输入新绑定手机接收 到的验证码,点击"提交"即可完成变更手机号码。如下图:

| 佛山市住房公积金管理中心                                                                         | 网上服务大厅                                                    | 🔒 首页  | ● 消息 | 🧔 设置 | ∪退出  |
|--------------------------------------------------------------------------------------|-----------------------------------------------------------|-------|------|------|------|
| 当前位置: 🏠 首页 >我要办理>个人手机号管理                                                             |                                                           |       |      | 15   | 回上一页 |
| 原鄉定手机                                                                                |                                                           |       |      |      |      |
| 绑定手机:                                                                                |                                                           |       |      |      |      |
| <b>绑定手机变更</b>                                                                        |                                                           |       |      |      |      |
| * 新鄉定手机。                                                                             | * 短信验证码:                                                  | 发送验证码 |      |      |      |
| 温馨提示:                                                                                |                                                           |       |      |      |      |
| <ol> <li>本人承诺并确保申请内容的真实性,如内容失实或虚假,愿承</li> <li>绑定手机号码后,目动订阅所有公积金业务的短信服务。如常</li> </ol> | 帕相应法律责任:<br>修改订阅短信类别,可至 <u>【设置-&gt;短信订阅-&gt;订阅设置】</u> 修改。 |       |      |      |      |
|                                                                                      | ✓ 駿                                                       |       |      |      |      |

# 1.6. 贷款申报进度查询

#### 功能描述

职工在申报个人贷款后,可自助使用该功能查询贷款申报进度信息,包含银行受理日期、 银行提交中心日期以及贷款审批日期等。

#### 操作步骤

1、 点击页面底部的贷款申报进度菜单按钮, 如下图:

| 条 偵                   | 弗山市住房公和                                                                                                    | 识金管理中          | 心   网上                   | 服务大厅                 |                                                                                                    |  | ▲ 首页            | 9 Ht 0           | 役置 ()退出 |  |  |
|-----------------------|----------------------------------------------------------------------------------------------------|----------------|--------------------------|----------------------|----------------------------------------------------------------------------------------------------|--|-----------------|------------------|---------|--|--|
| YA                    |                                                                                                    |                | <ul> <li>业务办报</li> </ul> | Ł                    |                                                                                                    |  |                 |                  |         |  |  |
| □<br>A<br>8           | なからの<br>本<br>加<br>か<br>た<br>か<br>た<br>、<br>か<br>た<br>、<br>、<br>、<br>、<br>、<br>、<br>、<br>、<br>、<br>、<br>、<br>、<br>、 | 6              |                          | <b>Q</b><br>我要查询     | <b>夏</b><br>我要办理                                                                                                    |  |                 | <b>正</b><br>证明出具 |         |  |  |
| <ul> <li>更</li> </ul> | 57000000<br>多級努<br>か明旧前                                                                                            | <b>医</b> 多网点曲词 | E .<br>KithStriptics     | <b>医</b><br>成数中枢密度检验 | Constant of the second of the second of the |  | (1)<br>此法申告:新认函 | C<br>LERMAN      |         |  |  |
| 1                     |                                                                                                    |                | 1                        |                      |                                                                                                    |  |                 |                  |         |  |  |

# 1.7. 贷款额度拟算

## 功能描述

缴存职工在申请贷款前,可自助使用贷款计算器粗略试算出贷款额度,以及月还款计划; 也可以查看历年贷款利率等信息。

#### 操作步骤

1、 点击页面底部贷款额度拟算菜单按钮。

2、 在贷款额度拟算功能界面,根据左侧菜单栏选择使用不同的功能。如下图:

#### Ⅰ 公积金贷款额度拟算

|                      |                   |                   |                      |                       |                                  | 当前首                                                                                                | 套住房公积金                        | 贷款与商业                                | b贷款比较新                    | 则算表(参考伯                | 直)                  |           |               |              |           |         |
|----------------------|-------------------|-------------------|----------------------|-----------------------|----------------------------------|----------------------------------------------------------------------------------------------------|-------------------------------|--------------------------------------|---------------------------|------------------------|---------------------|-----------|---------------|--------------|-----------|---------|
| 历年贷款利率 ><br>贷款额度拟算 > |                   |                   |                      |                       | 公积                               | 金贷款 60万                                                                                            |                               |                                      | 住房商                       | 资 60万                  | 10                  | 比较两者利息差额  |               |              |           |         |
| (分款额度拟算 >            |                   | 年期                | 期数<br>1 (月<br>数)     | 首套年<br>利率             | 月利率                              | 全部木息合计<br>(元)                                                                                      | 月(期)均<br>还款额<br>(元)           | 基准年利<br>率                            | 月利率                       | 全部本息合<br>计 (元)         | 月(期)<br>均还款额<br>(元) | 基准年利率差    | 全部本息差額<br>(元) | 月还款差<br>額(元) |           |         |
| 日还款额拟笛、              |                   | 1                 | 12                   |                       |                                  | 610122.65                                                                                          | 50843.55                      | 4.35%                                | 0.3625%                   | 614231.28              | 51185.94            | -1.75%    | -4108.63      | -342.39      |           |         |
| 71723/1001/044       |                   | 2                 | 24                   | 1                     |                                  | 619566.61                                                                                          | 25815.28                      |                                      |                           | 630137.04              | 26255.71            |           | -10570.43     | -440.43      |           |         |
|                      | 贷款                | 3                 | 36                   | 2.60%                 | 2.60%                            | 2.60%                                                                                              | 0.2167%                       | 629106.5                             | 17475.18                  | 4 754                  |                     | 644949.72 | 17915.27      | 0.15%        | -15843.22 | -440.09 |
|                      | 比较                | 4                 | 48                   |                       |                                  | 638742.28                                                                                          | 13307.13                      | 4. 73% 0                             | 0. 3958%                  | 659987.04              | 13749.73            | -2.13%    | -21244.76     | -442.6       |           |         |
|                      |                   | 5                 | 60                   |                       |                                  | 648473.89                                                                                          | 10807.90                      |                                      |                           | 675249                 | 11254.15            |           | -26775.11     | -446.25      |           |         |
|                      |                   | 10                | 120                  |                       | 0. 2583%                         | 698565.82                                                                                          | 5821.38                       |                                      | 76                        | 760156.8               | 6334.64             | ŧ<br>7    | -61590.98     | -513.26      |           |         |
|                      |                   | 15                | 180                  |                       |                                  | 751033.36                                                                                          | 4172.41                       |                                      |                           | 848442.6               | 48442.6 4713.57     |           | -97409.24     | -541.16      |           |         |
|                      |                   | 20                | 240                  | 3.10%                 |                                  | 805848.33                                                                                          | 3357.70                       | 4.90%                                | 0. 4083%                  | 0.4083% 942398.4       | 3926.66             | -1.80%    | -136550.07    | -568.96      |           |         |
|                      |                   | 25                | 300                  |                       |                                  | 862971.94                                                                                          | 2876.57                       |                                      | 1041801                   | 1041801                | 3472.67             |           | -178829.06    | -596.1       |           |         |
|                      |                   | 30                | 360                  |                       |                                  | 922355.42                                                                                          | 2562.10                       |                                      |                           | 1146369.6              | 3184.36             |           | -224014.18    | -622.26      |           |         |
|                      | 注:木<br>每月还<br>公式按 | 表根据<br>款领=<br>照中国 | 中国人民<br>(贷款本<br>人民银行 | 银行202<br>金×月利<br>《关于约 | 2年9月30日<br>率×(1+月<br>i=一个人住<br>l | 公布实施下调<br> 利率) 「还款月]<br> -<br> -<br> -<br> -<br> -<br> -<br> -<br> -<br> -<br> -<br> -<br> -<br> - | 首套住房公积:<br>数〕÷〔(1+〕<br>额计算公式的 | 会贷款利率<br>月利率) <sup></sup> 还<br>通知》(集 | 拟算,仅供<br>款月数 -<br>【贷政发[19 | 参考。<br>1〕<br>98]149号)規 | 腚。                  |           |               |              |           |         |

- 3、 点击历年贷款利率, 查看公积金贷款以及住房商贷的利率情况, 仅供参考。
- 4、 点击贷款额度拟算,在界面填入主借款人信息、房屋情况,配偶参贷的需同时填写共同借款人(配偶)信息,点击"计算公积金可贷金额"即可拟算出贷款的可贷金额和可贷年限。
- 5、 点击月还款额拟算,在界面填入贷款金额、贷款年限、利率浮动比例和商贷利率,同时选择贷款的还款方式、还款类型以及放贷日期,点击"提交"即可拟算出公贷和商贷的还款 常数和还款计划。

证明验真 亮码可办(个贷申 请)

## 1.8. 灵活就业人员开户

## 功能描述

在本市未有个人住房公积金账户的灵活就业人员,可通过网上服务渠道办理账户设立手续。

# 操作步骤

办事指南

1、 点击登录页底部"灵活就业人员开户",进入灵活就业人员开户申报页面。如下图:

| 佛山市住房公积金管理中心   网上服务大厅            | 📿 单位开户查询   🤽 单位开户申报   📣 下载中心   🎭 微信公众号   🕂 佛                                                                                                    | 山通 <mark>APP</mark> |
|----------------------------------|----------------------------------------------------------------------------------------------------|---------------------|
|                                  | <ul> <li>↑人用户</li> <li>単位用户</li> <li>三 局份证</li> <li>● 月份证</li> <li>● 月份证</li> <li>● 月份证</li> <li>● 月份证</li> <li>● 月份证</li> <li>● 月份证</li> <li>● 月份证</li> <li>● 月份证</li> <li>● 日日日</li> <li>● 日日日</li> <li>● 日日日</li> <li>● 日日日</li> <li>● 日日</li> <li>● 日</li> <li>● 日</li> <li>● 日</li></ul> |                     |
| 温馨提示:请您妥善保管好自己的个人账号和密码,以免造成信息泄露! | ISB服务 ////////////////////////////////////                                                                                                    |                     |

 2、录入个人信息(暂只支持证件类型为身份证的人员办理,其他证件类型请携带相关资料前 往业务窗口办理),点击"获取动态验证码"并输入验证码。

服务网点查询 楼盘登记查询 贷款申报进度 贷款额度拟算 执法申告确认函 灵活就业人员开户

| 信息项"鄂业"的选择<br>由职业主要描目是用人士,如目由撰稿人。<br>业态人业人员主要描刻操等篇,够动出行,线上<br>工资由个人目主申报。工资高于年度惠存器政上引<br>灵活就业人员象存比例应当不低于10%且不高于2 | g曹培训、互联网医疗、在歧误乐、快递投送。<br>時7,系统自动取做存基数上限计算职工月敏有<br>4%,取2%的整数信。 | 网约运餐餐新就业形态的从业人员。<br>载并和整。 |             |        |       |
|----------------------------------------------------------------------------------------------------|---------------------------------------------------------------|---------------------------|-------------|--------|-------|
| × # 2                                                                                                    | ★ 订74 <u>年</u> 総元                                             | 自份证                       | *证任昌福       |        |       |
| * 手机号码                                                                                                    | * 动态验证码                                                       | 获取动态验证码[0]                | *性别         |        |       |
| * 出生日期                                                                                                    | * 请选择是否本市户集                                                   | 1 ×                       | * 人员身份      | 灵活就业人员 |       |
| * <u>第</u> 년7万                                                                                                  | ×                                                             |                           |             |        | ▶ 更多信 |
| 人繳存信息                                                                                                    |                                                               |                           |             |        |       |
| * 起始年月                                                                                                    | - I3                                                          | ŧ.                        | * 个人缴存基数(元) |        |       |
| 灵活航业人员缴存比例(%)                                                                                                   | * 合计月缴存额(元                                                    | )                         |             |        |       |
| 毛扣缴协议                                                                                                    |                                                               |                           |             |        |       |
|                                                                                                    | <ul> <li>付款银行名</li> </ul>                                     | 7                         | * 付款账户名称    |        |       |
| * 付款银行行别                                                                                                    | To breact of the                                              |                           |             |        |       |

第10页/共57页

 3、录入个人缴存信息和委托扣缴协议信息,点击"提交"且人脸识别认证成功后即办理完成, 同时签订委托扣缴协议,可点击办结提示的蓝色链接打印业务回执单。如下图:

| # 佛山市住房公积金管理中                                                                                                    | 中心   网上服务大厅                                                                                     |                                              |             |        | < 返回登录 |
|----------------------------------------------------------------------------------------------------|-------------------------------------------------------------------------------------------------|----------------------------------------------|-------------|--------|--------|
| 溫馨擾示:<br>1.(文学特征失型力身份证的人员力理,其他的证件类<br>2.信息项"职业"的选择<br>目由我业者主要指国惠用人士,如目由撰稿人。<br>新业态从业人员主要规则经考集,修动出行,线上就育<br>3.正发告个人自主年税,正发商于年度教存基款上限时<br>4.灵活就业人员教存化例应当不低于10%且不施于24% | 型或这名中会有生僻字无法成功办理委托扣缴的人员,请<br>培训、互联网医疗。在线峡乐、快递投送、网约送餐等界<br>。系统自动动者存至数上限计算职工月做存额并取整。<br>,取2%的整数倍。 | 按照 <b>手操成知</b> 携带相关资料都往业务备口为世<br>"就业形态的从业人员。 | <b>!</b> .  |        |        |
| 【 个人信息                                                                                                    |                                                                                                 |                                              |             |        |        |
| * 姓名                                                                                                    | * 证件类型                                                                                          |                                              | *证件号码       |        |        |
| * 手机号码                                                                                                    | * 动态验证码                                                                                         | 获取动态验证码[0]                                   | * 性别        |        |        |
| "出生日期"                                                                                                    | • 请选择是否;                                                                                        | 提示 X ×                                       | * 人员身份      | 灵活就业人员 |        |
| - 874Z                                                                                                    | → 点击此处,                                                                                         | 打印业务回执单,灵活就业人员<br>行和款协议签约成功,首次扣款             |             |        | 🛉 更多信息 |
| 个人缴存信息                                                                                                    | 日期为2024                                                                                         | 年3月25日,扣款金额可到【我 ▼                            |             |        |        |
| *起始年月                                                                                                    | 21X                                                                                             |                                              | * 个人繳存基数(元) |        |        |
| *灵活就业人员缴存比例(%)                                                                                                    | * 合计月缴存额(元)                                                                                     |                                              |             |        |        |
| ■ 委托扣缴协议                                                                                                    |                                                                                                 |                                              |             |        |        |
| * 付款银行行别                                                                                                    | * 付款银行名称                                                                                        |                                              | * 付款账户名称    | -      |        |
| * 付款账号                                                                                                    | * 约定扣款日                                                                                         | 25                                           | * 是否跨行      | 否      |        |
| *联系人邮编                                                                                                    | * 联系人地址                                                                                         |                                              |             |        |        |
|                                                                                                    |                                                                                                 |                                              |             |        |        |

4、 在本市已有个人住房公积金账户的灵活就业人员,须沿用原有的个人住房公积金账户,应 申报灵活就业人员(转入)。

## 1.9. 证明验真

## 功能描述

个人可对公积金中心出具的证明的真伪进行验证。

## 操作步骤

- 1、 点击登录页底部"证明验真",进入证明验证页面。
- 选择证明类型、录入证件号码(单位名称)及证明编号,点击"发送验证码"并输入手机 接收到的动态验证码,点击【验真】按钮验证证明的真伪性。若证明有效且在有效期范围 内,会弹框展示证明原件。如下图:

| ⊁ 佛เ      | 山市住房公积金管3         | 理 <b>中心  </b> 网上 | 服务大厅                |                         | 《 返回登录 |
|-----------|-------------------|------------------|---------------------|-------------------------|--------|
| 温馨提示:选择证: | 明类型、录入证件号码(单位名称)及 | 1证明编号后,点击【验真】技   | 钮验证证明的真仿性。 若证明有效且在有 | 效期范围内,会導框展示证明原件,否则无法展示。 |        |
| ┃ 请录入证明的□ | 唯一码信息             |                  |                     |                         |        |
| *证明类型     | 个人缴存证明            | ×.               | *证件号码               | *证明编号                   |        |
| * 动态验证码   | 请输入短信验证码          |                  | 发送验证码验算             |                         |        |

## 第11页/共57页

# 2. 我要查询

## 2.1. 常见查询指引

#### 功能描述

对常见的查询情况进行描述并设置快捷途径进入相应查询页面。

## 操作步骤

1、首页通过"我要查询"进入"常见查询指引"模块,点击对应查询信息右方的指示进行查询页面跳转。如下图:

| 😽 佛山市住房公积金管理中心   网上服务大厅                                           | 🚔 首页 🛛 🗭 消息 | ◎ 设置     | 山道田 |
|-------------------------------------------------------------------|-------------|----------|-----|
| 当前位置: 😡 首页 >我要查询>常见查询指引                                           |             | 返回       | 山一页 |
| 【常见查询指5]                                                          |             |          |     |
| 缴存基本信息查询: 可查询账户余额、工资、缴存基数、缴存额、缴存比例、单位名称、开户日期。                     |             | 查询可点击——> |     |
| 个人缴存明细查询:可查询资金明细、缴存明细。                                            |             | 查询可点击——> |     |
| <b>划账记录:</b> 可查询提取类型、提取时间、提取金额、收款银行账号。                            |             | 查询可点击——> |     |
| 【 <b>提取协议:</b> 可查询提取房屋地址、提取类型、办理渠道、经办时间、协议状态、划账周期、划账频率、划账记录、划账计划。 |             | 查询可点击——> |     |
| 【 <b>个人提取进度</b> :可查询业务状态、审核结果、经办时间、办理渠道、提取类型。                     |             | 查询可点击——> |     |
| 【提取房屋信息:可查询房屋地址、房屋总价、个人可提取额度、已提取金额、个人剩余可提取额度、是否出售。                |             | 查询可点击>   |     |
| 开设•转移•封存•调整业务: 可查询业务类型、经办时间、缴存单位、工资、缴存基数、缴存比例、月缴存额、起始年月、结束年       | 月。          | 查询可点击——> |     |
| 证明出具业务: 可查询证明类型、办理渠道、经办时间。                                        |             | 查询可点击——> |     |
| 【 贷款进度: 可查询贷款明数、贷款金额、银行受理时间、银行提交中心时间、贷款审批时间。                      |             | 查询可点击——> |     |
| <b>  提前还款进度:</b> 可查询提前还款进度(含类型、金额、时间、结果)。                         |             | 查询可点击——> |     |
| <b>月                                    </b>                      | 挝的理由)。      | 查询可点击——> |     |
|                                                                   |             |          |     |

2.2. 归集(缴存)

2.2.1. 缴存基本信息查询

#### 功能描述

在本市存在有效个人账户的职工,可通过网上服务渠道查看本人的缴存基本情况。

## 操作步骤

 1、首页通过"我要查询"进入到查询模块,点击"归集(缴存)",进入后点击左边导航栏 "缴存基本信息查询"进入缴存详情页面,可查询个人账号、账户状态、账户余额、现单 位名称、缴存基数、缴存比例、缴存额、开户日期、缴至年月(最后一次汇缴年月)等。

# 如下图:

| 😽 佛山市住房公积            | 金管理中心   网上的 | 服务大厅                                                                                                    | 🔒 首页      | 2<br>◎ 消息 ② 设置 ①退出 |
|----------------------|-------------|----------------------------------------------------------------------------------------------------|-----------|--------------------|
| 当前位置: 🏠 首页 >我要查询>归:  | 集(缴存)       |                                                                                                    |           | 返回上一页              |
| 导航                   | 个人账号        |                                                                                                    | 姓名        |                    |
| 缴存基本信息查询(支           | 开户日期        | 100000                                                                                                    | 证件类型      | - 10               |
| 持跨省通办)               | 证件号码        |                                                                                                    | 手机号码      | 1000               |
| 个人缴存明细查询(支<br>持跨省通办) | 个人账户状态      | 100                                                                                                    |           |                    |
| 电子对账簿                | 工资(元)       | and a second second sec | 个人缴存基数(元) |                    |
| 证明开具业务               | 单位缴存比例(%)   |                                                                                                    |           |                    |
| 开设·转移·封存·调整业务        | 单位月缴存额(元)   | 100                                                                                                    | 个人月缴存额(元) |                    |
| 异地转移业务               | 合计月缴存额(元)   | 100                                                                                                    | 最后一次汇缴年月  |                    |
| 委托扣缴业务               | 个人账户余额(元)   |                                                                                                    | 是否存在贷款    |                    |
| 灵活就业人员缴款业务           |             |                                                                                                    |           |                    |
| 退役军人住房公积金转<br>入业务    |             |                                                                                                    |           |                    |
|                      |             |                                                                                                    |           |                    |
|                      |             |                                                                                                    |           |                    |
|                      |             |                                                                                                    |           |                    |

# 2.2.2. 个人缴存明细查询

## 功能描述

在本市存在有效个人账户的职工,可通过网上服务渠道查看本人的缴存明细和资金明细。

## 操作步骤

1、首页通过"我要查询"进入到查询模块,点击"归集(缴存)",进入后点击左边导航栏
 "个人缴存明细查询"进入查询页面。如下图:

| Sh.       人名奈伊明细查询条件         方方音通通の1       「小人资金明细查询条件         方方音通通の1       「小人资金明细查询条件         方方音通通の1       「小人资金明细查询条件         方方音通通の1       「小人资金明细查询条件         市台       「加田用」2024-03-06 ■ 《 查询(0) ④ 金面(0) ● 金面(0) ● 金面( | 过置: 🔓 首页 >我要查                                                                                            | 询>归集(鴾           | 好?)                      |                                 |                                |                             | <b>返回上</b>             |
|----------------------------------------------------------------------------------------------------|----------------------------------------------------------------------------------------------------|------------------|--------------------------|---------------------------------|--------------------------------|-----------------------------|------------------------|
| 次日本年信息壹询(支<br>片時普通办)<br>へ気数存明相查询(支<br>片時普通办)<br>へ気数存明相查询(支<br>片時普通添)<br>电子対账簿<br>正明开具业务<br>所以转移与打停调整业<br>务<br>昇地转移业务<br>長市批報金业务<br>長市批報金业务<br>数在几期 发生金额(元) 余額(元) 残要 像存单位<br>1<br>2<br>5<br>5<br>5<br>6<br>5<br>6<br>7<br>8<br>8<br>8<br>8<br>8<br>8<br>8<br>8<br>8                                                                                                    | 导航                                                                                                    | <b>个人</b> 通      | 音金明细 个人缴存时               | 明细                              |                                |                             |                        |
| 小数合明细盒询(支<br>片時省通か)     一項分割     2023-03-06     建東日期     2024-03-06     全 雪尚(2)     型 雪筒(2)       电子对账簿            证明开具业务            开设转移封存/调整业<br>务            算地转移业务            资     1           2            资     1           2             2             2             2             2             2             3             3             4             5            6 </th <th>散存基本信息查询 ( 支<br/>持跨省通办 )</th> <th>【 个人婆</th> <th>8金明细查询条件</th> <th></th> <th></th> <th></th> <th></th>                                                                                                    | 散存基本信息查询 ( 支<br>持跨省通办 )                                                                                  | 【 个人婆            | 8金明细查询条件                 |                                 |                                |                             |                        |
| 許容道通办】       「人名金明细数据列表         电子对烘簿       這種場示:(文件童道2012年后的数据。普評工管勿理个人账户会开或抽户店重新开设个人账户。个人送金明组数据先展示未确户账户的明细数据。         证明开具业务          野山枝特彩封存调整处          务       1         月如枝特彩址务          身枕枝修业务          長托加激业务       1         2          2          3          3          55          54          5          6          7          8                                                                                                    | 个人缴存明细查询(支                                                                                               |                  | 开始日期 2023-03-0           | 6 1 结束日期 2024                   | 1-03-06 🧰 🔍 查询(Q)              | 2 重置(R)                     |                        |
| 电子対账簿     濃馨場示: (文供書頃2012年后的数幅, 若群工曾の過个人账户合并或确户后重新开设个人账户, 个人送金明细数据先属示未确户账户的明细数幅,       证明开具业务     人账日期     发生金额(元)     余额(元)     摘要     敏存单位       开设转移 封存·调整业<br>务     1     人账日期     发生金额(元)     余额(元)     摘要     敏存单位       月地转移业务     2     〇     〇     6     〇     0       夏市航业人员缴款业务     4     〇     〇     〇     ○       夏市航业人员缴款业务     5     〇     〇     〇     〇       1     〇     〇     〇     〇     〇       5     〇     〇     〇     〇     〇       6     〇     〇     〇     〇     〇     〇       7     〇     〇     〇     〇     〇     〇       8     ●     ●     ●     ●     ●     ●                                                                                                    | 持跨省通办)                                                                                                   | ▲ 个人婆            | 8金明细数据列表                 |                                 |                                |                             |                        |
| 证明开具业务         入账日期         发生金额(元)         余额(元)         捕要         繳存单位           务         1                                                                                                    |                                                                                                    |                  |                          |                                 |                                |                             | -                      |
| 开设转移封存调整业        入账日期       发生金额(元)       余额(元)       摘要       徽存单位         务       1                                                                                                    | 电子对账簿                                                                                                    | 温喜               | 體示:仅供查询2012年             | 后的数据。若职工曾办理个人账户合养               | F或铜户后重新并设个人账户,个人资金             | 明细数据先展示未销户账户的明细数据           | <del>ک</del> و         |
| 务     1        昇地转移业务     2     2       委托扣徵业务     3     2       委托扣徵业务     3     2       资活就业人员缴款业务     4     2       股定承估房公积金转     5     2       6     1     1       8     1     1                                                                                                    | 电子对账簿<br>证明开具业务                                                                                          | 温 <b>4</b>       | 歸提示:仅供查询2012年            | 后的数据。若职工管办理个人账户合养               | F或視戶后重新并设个人账户,个人资金             | 明细数据先展示未得户际户的明细数据           | <b>E.</b>              |
| 异地转移业务     2       委托扣墩业务     3       影击就业人员缴款业务     4       息役军人住房公积全转     5       入业务     6       月     1       8     1                                                                                                    | 电子对账簿<br>证明开具业务<br>开设转移·封存·调整业                                                                           |                  | 聲提示:仅供查询2012年<br>入账日期    | 后的数据。若职工管办理个人账户合养<br>发生金额 ( 元 ) | F或确戸后重新并设个人账户,个人货金<br>余额(元)    | 明知政循元展示未領尸隊尸的明知政制<br>摘要     | ≊。<br>御存单位             |
| 委托扣墩业务     3       表活就业人员缴款业务     4       息役军人住房公积金转     5       入业务     6       7     1       8     1                                                                                                    | 电子对账簿<br>证明开具业务<br>开设·转移·封存·调整业<br>务                                                                     |                  | 聲提示:仅供查询2012年<br>入账日期    | 后的数据。若职工管办理个人账户会获<br>发生金额 ( 元 ) | F歌稱戶后重新并设个人账户,个人资金<br>余额 ( 元 ) | 明地設備充展示未得一味一的明地設備           | 徽存单位                   |
| 表述少人员邀款业务 4   通役軍人住房公积金转 5   入业务 6   7   8                                                                                                    | 电子对账簿<br>证明开具业务<br>开设转移·封存·调整业<br>务<br>异地转移业务                                                            | i 1<br>2         | 歸張示:仅供查询2012年<br>入账日期    | 后的数据。若职工管办理个人账户合养<br>发生金额 ( 元 ) | #致時戸后重新计位个人账户,个人贷益<br>余额(元)    | 明知武汉唐先襄示未視,严助,严曰,明知武功<br>摘要 | <sub>需</sub> 。<br>缴存单位 |
| 3     5       入业务     6     6       7     6       8     6                                                                                                    | 电子对账簿<br>证明开具业务<br>开设转移·封存·调整业<br>务<br>异地转移业务<br>委托扣缴业务                                                  | 1<br>1<br>2<br>3 | 聲揚示:仅供查询2012年<br>入账日期    | 后的政境,若职工等办理个人账户会表<br>发生全额(元)    | ·致陽戸后重新计位个人账户,个人贷益<br>余额 (元)   | 明知赵斯先高亦未得一收一部3月和赵胡<br>摘要    | <b>∞。</b><br>後存单位      |
| 入业务         6 </td <td>电子对账簿<br/>证明开具业务<br/>开设转移·封存·调整业<br/>务<br/>异地转移业务<br/>委托扣缴业务<br/>动流就业人员缴款业务</td> <td>I 1 2 3 4</td> <td>9週示: (2供董询2012年<br/>入账日期</td> <td>后的政境,若职工等办理个人账户会表<br/>发生全额(元)</td> <td>·致陽戸后重新计位个人账户,个人贷益<br/>余额(元)</td> <td>明知赵廷先高亦未得一收一回9月11赵胡<br/>摘要</td> <td>●。</td>                                                                                                    | 电子对账簿<br>证明开具业务<br>开设转移·封存·调整业<br>务<br>异地转移业务<br>委托扣缴业务<br>动流就业人员缴款业务                                    | I 1 2 3 4        | 9週示: (2供董询2012年<br>入账日期  | 后的政境,若职工等办理个人账户会表<br>发生全额(元)    | ·致陽戸后重新计位个人账户,个人贷益<br>余额(元)    | 明知赵廷先高亦未得一收一回9月11赵胡<br>摘要   | ●。                     |
| 8                                                                                                    | 电子对账簿<br>证明开具业务<br>开设转移:封存:调整业务<br>异地转移业务<br>委托扣缴业务<br>受活就业人员缴款业务<br>强位军人住房公积金转                          |                  | 99년示: (欠供董询2012年<br>入账日期 | 后的数据。若职工管办理个人账户合养<br>发生金额(元)    | ·致陽戸后重新才校个人账户,个人贷益<br>余額(元)    | 時知識以臺光臺水未得一味一部的時知識()<br>推要  | ●。                     |
| 8                                                                                                    | 电子对账簿<br>证明开具业务<br>开设转移:封存:调整业<br>务<br>异地转移业务<br>委托扣缴业务<br>包括就业人员缴款业务<br>记试就业人员缴款业务<br>品役军人住房公积金转<br>入业务 |                  | 残感示: (欠供查询2012年<br>入账日期  | 后的数据。若职工管办理个人账户合表<br>发生会额 (元)   | ·致陽戸后重新才校个人账户,个人贷益<br>余額(元)    | 時知識以靈光展示未得一味一日)時和或功<br>推要   | ●。                     |
|                                                                                                    | 电子对账簿<br>证明开具业务<br>开设转移:封存:调整业<br>务<br>异地转移业务<br>委托扣缴业务<br>专活就业人员缴款业务<br>設定就业人员缴款业务<br>設定人住房公积金转<br>入业务  |                  | 残感示: (欠供重询2012年<br>入账日期  | 后的数据。若职工管办理个人账户合表<br>发生会额(元)    | ·致順戶后重新计位个人账户,个人贷益<br>余額(元)    | 時知識以靈光展示不得一味一日的時知識以<br>摘要   | €.                     |

第13页/共57页

いるま

- 点击"个人资金明细"栏目,查询个人缴存、提取、年度结息的资金明细情况,包含入账
   日期、发生金额等信息(仅供查询 2012 年后的数据)。
- 点击"个人缴存明细"栏目,查询账户缴存的明细情况,包含汇补缴金额、汇补缴年月、 缴存单位名称、入账时间等信息。
- 2.2.3. 电子对账簿

#### 功能描述

在本市存在有效个人账户的职工,可通过网上服务渠道查看和下载电子对账簿。

#### 操作步骤

1、 首页通过"我要查询"进入到查询模块,点击"归集(缴存)",进入后点击左边导航栏
 "电子对账簿"进入功能界面。如下图:

佛山市住房公积金管理中心 | 网上服务大厅

当前位置: 🟠 首页 >我要查询>归集(缴存)

| 导航                   | 查询条件                  | ŧ                    |       |         |                   |      |      |
|----------------------|-----------------------|----------------------|-------|---------|-------------------|------|------|
| 如存基本信息查询(支<br>持跨省通办) | Я                     | 始时间                  | 结束时间  |         | [9] 章章 🔮 👔 [9] 章章 | l.   |      |
| 人缴存明细查询(支<br>持跨省通办)  | ■ 电子对则<br><b>●</b> 打印 | 长簿明细列表<br>电子对账簿明细[P] |       |         |                   |      |      |
| 电子对账簿                |                       | 记账日期                 | 金额(元) | 账户余额(元) | 摘要                | 缴存单位 | 缴存月份 |
| 证明开具业务               | 1                     |                      |       |         |                   |      |      |
| F设·转移·封存·调整业         | 2                     |                      |       |         |                   |      |      |
| 务                    | 4                     |                      |       |         |                   |      |      |
| 委托扣缴业务               | 5                     |                      |       |         |                   |      |      |
| 活就业人员缴款业务            | 6                     |                      |       |         |                   |      |      |
| 役军人住房公积金转            | 8                     |                      |       |         |                   |      |      |
| 八亚方                  | 9                     |                      |       |         |                   |      |      |
|                      | 10                    |                      |       |         |                   |      |      |
|                      | 11                    |                      |       |         |                   |      |      |

 2、选择查询时间后即可查询对应时间段内的资金记录,点击"打印电子对账簿明细"下载打 印电子对账簿(有中心印章)。

## 2.2.4. 证明开具业务

## 功能描述

职工可查询本人在网上服务渠道办理的证明出具业务,并重新下载(仅供查询 2021 年 3 月之后非柜台办理的证明出具业务)。

#### 操作步骤

- 1、首页通过"我要查询"进入到查询模块,点击"归集(缴存)",进入后点击左边导航栏
   "证明开具业务"进入查询界面。
- 2、 选中任意一条记录后可查看业务详情,也可再次下载打印该证明。如下图:

| -5 100                        | ▲ 查询条件                                          |         |                                         |         |
|-------------------------------|-------------------------------------------------|---------|-----------------------------------------|---------|
| 微存基本信息查询(支                    | 开始时间                                            | 11 证明类型 | ✓ < < < < > < < < < < < < < < < < < < < | 2 重置[R] |
| 持跨省通办)<br>入缴存明细查询(支<br>持跨省通办) | ↓ 证明出具业务明细列表<br>温馨提示: 仅供查询2021年3月之后非拒给办理的证明出具业务 |         |                                         |         |
| 电子对账簿                         | ● 查看详情 ¥ 我要下载                                   |         |                                         |         |
| 证明开具业务                        | 业务登记号                                           | 证明类型    |                                         | 经办时间    |
| F设·转移·封存·调整业                  |                                                 |         |                                         |         |
| 务                             | 8                                               |         |                                         |         |
| 异地转移业务                        |                                                 |         |                                         |         |
| 委托扣缴业务                        |                                                 |         |                                         |         |
| 3活就业人员缴款业务                    |                                                 | ◎ 暫无数据  |                                         |         |

2.2.5. 开设·转移·封存·调整业务

## 功能描述

职工可通过网上服务渠道查询缴存单位为本人办理(或灵活就业人员本人办理)的账户开 设、同城转移、账户封存、汇缴调整业务(仅供查询 2021 年 3 月之后的开设、转移、封存、 调整业务)。

## 操作步骤

1、首页通过"我要查询"进入到查询模块,点击"归集(缴存)",进入后点击左边导航栏
 "开设•转移•封存•调整业务"进入查询界面。如下图:

| 2置: 🔓 首页 >我要查试        | ∫>归集 (缴存)      |                            |                          |         |           |           |             | 返回上一页    |
|-----------------------|----------------|----------------------------|--------------------------|---------|-----------|-----------|-------------|----------|
| 导航                    | ▲ 查询条件         |                            |                          |         |           |           |             |          |
| 数存基本信息查询(支<br>持跨省通办)  | 起始             | 年月                         | 结束年月                     |         | 缴存单位      | ~ ]       | 🔍 查询[Q] 🛛 🔗 | 重置[R]    |
| ▶人缴存明细查询 (支<br>持跨省通办) | 开设·转移·<br>温馨提示 | 封存·调整业务明约<br>标: 仅供查询2021年; | 田列表<br>:月之后的开设·转移·封存·调整业 | 务       |           |           |             |          |
| 电子对账簿                 | 📥 राम्राज      | 訙(H)                       |                          |         |           |           |             |          |
| 证明开具业务                |                | 业务类型                       | 工资(元)                    | 缴存基数(元) | 单位缴存比例(%) | 个人缴存比例(%) | 单位月缴存额(元)   | 个人月缴存额(疗 |
| 干设·转移·封存·调整业          | 1 💿            | 汇缴调整                       |                          |         |           | 1 6       | 100 m       |          |
| 务                     |                |                            |                          |         |           |           |             |          |
| 异地转移业务                |                |                            |                          |         |           |           |             |          |
| 委托扣缴业务                |                |                            |                          |         |           |           |             |          |
|                       |                |                            |                          |         |           |           |             |          |
| 見活就业人员缴款业务            |                |                            |                          |         |           |           |             |          |
| 活就业人员缴款业务             |                |                            |                          |         |           |           |             |          |

## 2.2.6. 异地转移业务

## 功能描述

职工可通过网上服务渠道查询本人办理(或缴存单位为本人办理)的异地转移业务的业务 详情以及联系函详情(仅供查询 2021 年 3 月之后的异地转移业务)。

## 操作步骤

 1、首页通过"我要查询"进入到查询模块,点击"归集(缴存)",进入后点击左边导航栏 "异地转移业务"进入查询界面,可查询业务状态、审核结果(滑动到右方查看)等信息。 如下图:

| 导航                   | ↓ 异地转移业务明                                    | 細列表                                                         |                                         |                    |      |        |      |  |
|----------------------|----------------------------------------------|-------------------------------------------------------------|-----------------------------------------|--------------------|------|--------|------|--|
| 著基本信息查询 (支<br>持跨省通办) | 温馨提示:<br>1.联系函复核)<br>2.确认接收费<br>3.账户信息(2000) | ■过:转入中心已发出转移<br>系函:转出中心已接收联系;<br>g通:转出中心已有极删<br>g通:5日中心已有极删 | 联系函,待转出中心接收;<br>函,未反馈转移审核结果;<br>立;<br>> |                    |      |        |      |  |
| 、缴存明细查询(支<br>持跨省诵办)  | 4. (文供重闻20.                                  | 21年5月之后的异地转修业5<br>0. 杳若业务详信                                 | 5。<br>◎ 杳若联系承详情                         | - <b>小</b> 打印回版(P) |      |        |      |  |
| 电子对账簿                | 1 mar + 1 (-1)                               | 业务登记号                                                       | لا<br>لا                                | 8类型                | 业务状态 | 经办时间   | の理渠道 |  |
| 证明开具业务               |                                              |                                                             |                                         |                    |      |        |      |  |
| ·转移·封存·调整业           |                                              |                                                             |                                         |                    |      |        |      |  |
| 务                    |                                              |                                                             |                                         |                    |      |        |      |  |
| 异地转移业务               |                                              |                                                             |                                         |                    |      |        |      |  |
| 委托扣缴业务               |                                              |                                                             |                                         |                    |      | ◎ 暫无数据 |      |  |
| 訪业人民缴款业务             |                                              |                                                             |                                         |                    |      |        |      |  |

2、 选中业务后点击"查看业务详情"可查看该笔业务的申报信息,点击"查看联系函详情"

第16页/共57页

可查看联系函状态和转出地中心返回的信息。

- 选择业务状态不为"已撤销"或"待复核"的业务记录,点击"打印回执"可打印业务办 理回执。
- 2.2.7. 委托扣款业务

#### 功能描述

灵活就业人员可通过网上服务渠道查询灵活就业人员委托扣缴协议办理记录。

#### 操作步骤

1、首页通过"我要查询"进入到查询模块,点击"归集(缴存)",进入后点击左边导航栏
 "委托扣缴业务"进入查询界面,查询委托扣缴协议办理记录,包含扣缴银行、账号、首次扣款日期等信息。如下图:

| '置: 🏠 首页 >我要查询>归     | 集 (缴存)     |                                         |        |                                                | 返回上一 |
|----------------------|------------|-----------------------------------------|--------|------------------------------------------------|------|
| 导航                   | 查询条件       |                                         |        |                                                |      |
| (支<br>持跨省通办)         | 业务类型       | 「 三 三 三 三 三 三 三 三 三 三 三 三 三 三 三 三 三 三 三 |        |                                                |      |
| 人缴存明细查询 (支<br>持跨省通办) | 委托扣缴业务明细列表 |                                         |        |                                                |      |
| 电子对账簿                | 业务类型       | 扣款银行                                    | 扣款银行账号 | 首次扣款日期                                         | 手机号码 |
| 证明开具业务               |            |                                         |        |                                                |      |
| F设·转移·封存·调整业         |            |                                         |        |                                                |      |
| 务                    |            |                                         |        |                                                |      |
| 异地转移业务               |            |                                         |        |                                                |      |
| 委托扣缴业务               |            |                                         |        | <ul> <li>              ៍ 智无数据      </li> </ul> | 3    |
| 活就业人员缴款业务            |            |                                         |        |                                                |      |
|                      |            |                                         |        |                                                |      |
|                      |            |                                         |        |                                                |      |

## 2.2.8. 灵活就业人员缴款业务

#### 功能描述

灵活就业人员可通过网上服务渠道查询灵活就业人员缴款记录和缴款状态。

#### 操作步骤

1、首页通过"我要查询"进入到查询模块,点击"归集(缴存)",进入后点击左边导航栏
 "灵活就业人员缴款业务"进入查询界面,查询灵活就业人员缴款记录和缴款状态,包含
 缴款金额、汇缴年月等信息。如下图:

| Ē. ₩ Ē贝 / 我要重问人<br><b>⊑航</b> | コ栗(城代)        |        |      |         |      |        |      |         |         |
|------------------------------|---------------|--------|------|---------|------|--------|------|---------|---------|
| 存基本信息查询(支                    | 自查询条件<br>开始时间 | 6      | 结束时间 |         |      | 务状态    | ~    | Q、查询[Q] | ② 重置[R] |
| 持跨省通办)                       | (4) 15 / c    |        |      |         |      |        |      |         |         |
| 人缴存明细查询 (支<br>持跨省通办)         |               | 🗙 撤销缴款 |      |         |      |        |      |         |         |
| 电子对账簿                        |               | 缴款登记号  | 缴款类型 | 缴款金额(元) | 起缴年月 | 缴止年月   | 缴款方式 | 业务状态    | 经办日期    |
| 证明开具业务                       |               |        |      |         |      |        |      |         |         |
| 设·转移·封存·调整业                  |               |        |      |         |      |        |      |         |         |
| 务                            |               |        |      |         |      |        |      |         |         |
| 异地转移业务                       |               |        |      |         |      |        |      |         |         |
| 委托扣缴业务                       |               |        |      |         |      | ◎ 智无数据 |      |         |         |
| 活就业人员缴款业务                    |               |        |      |         |      |        |      |         |         |
|                              |               |        |      |         |      |        |      |         |         |
|                              |               |        |      |         |      |        |      |         |         |

# 2.3. 提取

## 2.3.1. 划账记录

# 功能描述

职工可通过网上服务渠道查询本人的提取划账记录,包含提取类型、提取时间、提取金额、 收款账号、提取房屋地址等信息。

#### 操作步骤

1、首页通过"我要查询"进入到查询模块,点击"提取",进入后点击左边导航栏"划账记录"进入查询界面。可自行选择相应时间进行查询,也可将提取明细导出。如下图:

| 导航     | ↓ 个人提取记录查询条件                                        |  |
|--------|-----------------------------------------------------|--|
| 划账记录   | 开始日期 2019-12-07 📑 結束日期 2022-12-07 📑 🔍 査询[Q] 🤮 垂首[K] |  |
| 提取协议   |                                                     |  |
| 个人提取业务 | 个人提取明细数提列表                                          |  |
| 提取房屋信息 |                                                     |  |
|        | 姓名 证件号码 提取类型 提取金额 (元) 提取的间 银行行别 收款账号                |  |
|        |                                                     |  |
|        |                                                     |  |
|        |                                                     |  |
|        | の間无数概                                               |  |
|        |                                                     |  |

第18页/共57页

6

2.3.2. 提取协议

#### 功能描述

职工可通过网上服务渠道查询本人的提取协议签订情况,包含提取类型、协议状态、划账 记录、划账计划、划账周期、划账频率、划账金额、办理渠道、经办时间、终止时间等信息。

操作步骤

ref an

 1、首页通过"我要查询"进入到查询模块,点击"提取",进入后点击左边导航栏"提取协议"进入查询界面。可自行选择相应时间进行查询,也可查看提取协议的划账记录和划账 计划。如下图:

| <b>参</b> 佛山市住房2  | <b>、枳金管理中心  </b> 网上服务大厅 |           | 🕈 首页 🛛 🥯 消息                                                                                                    | ② 设置   ③ 退出 |
|------------------|-------------------------|-----------|----------------------------------------------------------------------------------------------------|-------------|
| 当前位置: 🏠 首页 >我要查) | 1>提取                    |           |                                                                                                    | 返回上一页       |
| 导航               | 提取协议查询条件                |           |                                                                                                    |             |
| 划账记录             | 经办时间起 🔤 经办时间止           | 协议状态      | <ul> <li></li> <li></li> <li>&lt;</li></ul> | 2 重置[R]     |
| 提取协议             | 提取协议数据列表                |           |                                                                                                    |             |
| 个人提取业务           | ●、划账记录[K] ●、划账计划[L]     |           |                                                                                                    | 1           |
| 证私房屋旧总           | 提取类型物议状态                | 身屋地址 划账周期 | 划账频率 划账金额(元)                                                                                                    | 已划账次数 办理渠道  |
|                  |                         |           |                                                                                                    |             |
|                  |                         |           |                                                                                                    |             |
|                  |                         |           |                                                                                                    |             |
|                  |                         |           | ◎ 暫无数据                                                                                                    |             |
|                  |                         |           |                                                                                                    |             |
|                  |                         |           |                                                                                                    |             |
|                  |                         |           |                                                                                                    |             |
|                  |                         |           |                                                                                                    | •           |
|                  |                         |           |                                                                                                    |             |

## 2.3.3. 个人提取业务

#### 功能描述

职工可通过网上服务渠道查询本人所有提取业务的办理记录(包括网上申报未审批的提取 业务),包含提取类型、收款账号、业务状态、审核结果、提取的房屋地址、办理渠道、经办 时间等信息。

#### 操作步骤

1、首页通过"我要查询"进入到查询模块,点击"提取",进入后点击左边导航栏"个人提取业务"进入查询界面。可自行选择相应时间进行查询,对于非柜台办理且已办结的业务可以打印业务办理回执。如下图:

| 导航     | 查    | 旬条件         |       |        |      |           |         |      |       |      |
|--------|------|-------------|-------|--------|------|-----------|---------|------|-------|------|
| 划账记录   |      | 开始日         | 可间    | 信束时间   | Ð    | 🔲 🔍 查询[Q] | 2 重置[R] |      |       |      |
| 提取协议   |      | ( +m H7 11/ | を叩你です |        |      |           |         |      |       |      |
| 个人提取业务 | 1.12 | 人提取业        | 劳明础列表 |        |      |           |         |      |       |      |
| 提取房屋信息 |      | ) 打印回路      | ųΗj   |        |      |           |         |      |       |      |
|        |      |             | 业务类型  | 提取类型   | 银行行别 | 收款账号      | 业务状态    | 审核结果 | 姓名    | 证件号码 |
|        | 1    | 0           | 提取受理  | 购买住房   | 工商银行 |           | 已撤销     |      | 1000  |      |
|        | 2    | 0           | 提取受理  | 租住商品住房 | 建设银行 |           | 已撤销     | 不通过  | Text. |      |
|        | 1 3  | 0           | 提取受理  | 购买住房   | 建设银行 |           | 已办结     | 通过   | 1000  |      |
|        |      |             |       |        |      |           |         |      |       |      |
|        |      |             |       |        |      |           |         |      |       |      |

# 2.3.4. 提取房屋信息

## 功能描述

职工可通过网上服务渠道查询本人相关的提取房屋地址,包含地址、购房总价、可提取额 度、已提取金额、剩余可提取额度等信息。

## 操作步骤

 1、首页通过"我要查询"进入到查询模块,点击"提取",进入后点击左边导航栏"提取房 屋信息"进入查询界面查看。如下图:

| 😽 佛山市住房2         | 公积金管理中  | 心   网上服务大     | .厅   |        |         | ▲ 首页  | 🥌 🥮 消息  | 🤨 设置 | じ退出          |
|------------------|---------|---------------|------|--------|---------|-------|---------|------|--------------|
| 当前位置: 🔓 首页 >我要查询 | 旬>提取    |               |      |        |         |       |         |      | <b>返回上一页</b> |
| 导航               | ↓提取房屋信息 |               |      |        |         |       |         |      |              |
| 划账记录             | 客户      | 姓名 产权人证件号码    | 房屋地址 | 房屋总价   | 可提取额度   | 已提取金额 | 剩余可提取 房 | 屋出售标 |              |
| 提取协议             | 1 0     | in the second | 1000 | 100.00 | 1000000 | 1000  | 1000    | 未出售  |              |
| 个人提取业务           |         |               |      |        |         |       |         |      |              |
| 提取房屋信息           |         |               |      |        |         |       |         |      |              |
|                  |         |               |      |        |         |       |         |      |              |
|                  |         |               |      |        |         |       |         |      |              |
|                  |         |               |      |        |         |       |         |      |              |
|                  |         |               |      |        |         |       |         |      |              |
|                  |         |               |      |        |         |       |         |      |              |
|                  |         |               |      |        |         |       |         |      |              |
|                  |         |               |      |        |         |       |         |      |              |
|                  |         |               |      |        |         |       |         |      |              |
|                  |         |               |      |        |         |       |         |      |              |
|                  |         |               |      |        |         |       |         |      |              |
|                  |         |               |      |        |         |       |         |      |              |

## 2.4. 贷款

#### 2.4.1. 贷款信息

#### 功能描述

在本中心存在公积金贷款的职工,可通过网上服务渠道查看个人的贷款信息及贷款进度。

#### 操作步骤

首页通过"我要查询"进入到查询模块,点击"贷款"的"贷款信息"进入查询页面。职 工若存在多笔贷款可通过选择房屋地址来查看对应的贷款信息。

2.4.2. 还款明细

#### 功能描述

在本中心存在公积金贷款的职工,可通过网上服务渠道查看个人的贷款还款记录明细以及 还款计划。

#### 操作步骤

- 1、 首页通过"我要查询"进入到查询模块,点击"贷款"的"还款明细"进入功能界面。
- 点击"还款记录查询"查看贷款的还款明细(注:还款明细仅支持查询公积金贷款部分, 不含商贷部分),支持导出还款明细。
- 点击"还款计划查询"查看贷款的还款计划,默认查询最近一年的还款计划,支持导出还款计划。

## 2.4.3. 提前还款进度

#### 功能描述

职工办理了提前还款的可在此查询提前还款业务的业务状态。

#### 操作步骤

首页通过"我要查询"进入到查询模块,点击"贷款"的"提前还款进度"查询。如下图:

|        | $\ast$ | 佛山市住房公积                                                                                                    | 只金管理中心   🛛      | 上服务大厅      |                                       | <b>俞</b> 凿页               | 9 119 () () () () () () () () () () () () () |
|--------|--------|----------------------------------------------------------------------------------------------------|-----------------|------------|---------------------------------------|---------------------------|----------------------------------------------|
|        | 当前位    | 置: 🗋 首页 >我要查询>*                                                                                                    | 个人业务办理查询        |            |                                       |                           | 返回上一页                                        |
|        | ① 开    | 设·转移·封存·调整业务 ②                                                                                                    | 证明出具业务 ③ 个人提取业务 | 子 ④ 异地转移业务 | ③ 灵活就业人员委托扣缴业务                        | ⑥提前还款业务 ⑦ 灵活就业人           | 员缴款信息查询                                      |
|        | 查词领    | 新件                                                                                                    |                 |            |                                       |                           |                                              |
|        |        | 开始时间                                                                                                    | 括束时间            |            | ····································· | <ul> <li>人 新闻(</li> </ul> | aj 🕜 Ārmiraj                                 |
|        | 提前這    | 丕款业务明细列表                                                                                                    |                 |            |                                       |                           |                                              |
|        |        |                                                                                                    |                 |            |                                       |                           |                                              |
|        |        | 还顺类型                                                                                                    | 还款金额            | 缴款方式       | 预计还做时间                                | 业务状态                      | 受理时间                                         |
|        | 1      | 部分提前还款                                                                                                    |                 | 现金         | 2020-12-26                            | 提前还款成功                    | 2020-12-26                                   |
|        |        |                                                                                                    |                 |            |                                       |                           |                                              |
|        | 50 、   | <ul> <li>I</li> <li>I</li></ul> | ▶ ▶ 共1项 📑 🔀     |            |                                       |                           |                                              |
| - main | 1      |                                                                                                    |                 |            |                                       |                           |                                              |

## 2.4.4. 贷款进度

## 功能描述

本中心存在申请中的贷款的职工,可通过网上服务渠道查询贷款申请和发放进度。

## 操作步骤

首页通过"我要查询"进入到查询模块,点击"贷款进度查询"进入功能界面。职工若存 在多笔贷款,则查询展示的是最近一次申请的贷款进度。

2.4.5. 异地缴存申报进度

## 功能描述

在本中心存在公积金贷款的职工,可通过网上服务渠道查看已上传的异地缴存明细资料、 大湾区协查信息的审核情况。

#### 操作步骤

首页通过"我要查询"进入到查询模块,点击"异地缴存申报进度"进入查询界面。若职 工存在多笔贷款则需通过选择房屋地址来确定查询的贷款。如下图:

| 当前位署 💍                 | 首而、我更查询、导地缴在市核讲座                                                                                                    |                                                                                                    |                           | अग्रेल म्या |
|------------------------|----------------------------------------------------------------------------------------------------|----------------------------------------------------------------------------------------------------|---------------------------|-------------|
| HADREN W               | 百风~10度日内~开地就计中区但及                                                                                                    |                                                                                                    |                           |             |
| ▲ 个人贷款信息               |                                                                                                    |                                                                                                    |                           |             |
|                        | ♀ 房屋地址:                                                                                                    |                                                                                                    | ~                         |             |
|                        | 业务登记号                                                                                                    | 查 业务合同号:                                                                                                    |                           |             |
|                        | ☆还款账号:                                                                                                    | △ 贷款金额:                                                                                                    | △ 贷款余额:                   |             |
|                        | ⑤ 贷款利率: 3.575                                                                                                    | (1) 经款期数:                                                                                                    | 三 已还明数:                   |             |
|                        | ◎还款方式:等额本金                                                                                                    | ◎还款类型: 定日还款                                                                                                    | 约定还款日:                    |             |
|                        | 2 贷款状态:正常                                                                                                    | 放款日期: 2019-06-25                                                                                                    | 下次还款时间: 2020-12-15        |             |
|                        | Contraction of the Contraction of the Contraction o |                                                                                                    |                           |             |
|                        | 2 HER/BR/17:                                                                                                    |                                                                                                    | ■ 共同備款人证件号码:              |             |
| 【查询                    | ≥ paravater.1.                                                                                                    | ▲ 共同國政人主任:                                                                                                    | ■ 共同组织人区中号码:<br>          |             |
| 【 查询<br>开始时间           | E BARARETT:                                                                                                    | Ation and Association and Association and Asso | ■共同信款人正件号码: BKt态 		 ● 经关系 |             |
| 査询<br>开始的词             | 248/34/17                                                                                                    | Size Andread (All Size All Size All Siz | ■共同信款人区仲包码:               |             |
| <u></u> 査问<br>开始时间<br> | 248/08/17:                                                                                                    | Alle (https://www.allenter.                                                                                                    | ■共同信款人任件号码:               |             |

3. 我要办理

## 3.1. 个人信息变更

#### 功能描述

公积金缴存职工、贷款职工登录个人网厅后,可完善、修改个人的基本信息。

# 操作步骤

-

首页通过"我要办理"进入到办理模块,点击"个人信息变更"进入信息变更页面,职工 可对个人基本信息进行修改完善。

| 😽 佛山i     | 市住房公积金管理中心      | 网上服务大厅 | Ŧ              | 🔒 首页 | ◎ 消息 | 🧔 设置 | し退出   |
|-----------|-----------------|--------|----------------|------|------|------|-------|
| 当前位置: 🗋 🕯 | 前页 >我要办理>个人信息变更 |        |                |      |      |      | 返回上一页 |
| 【 个人信息变更  |                 |        |                |      |      |      |       |
| 家庭月收入(元)  |                 | 家庭住址   |                |      |      |      |       |
| 是否本市户籍    | 是               | 职业     | 自由职业者          | 职称   |      |      | ~     |
| 职务        | ×               | 学历     | ×              | 邮政编码 |      |      |       |
| 婚姻状况      | ×               | 固定电话号码 |                |      |      |      |       |
|           |                 |        | <b>∥</b> 提交[S] |      |      |      |       |

# 3.2. 异地转入

#### 功能描述

职工在外地曾缴存公积金,在本中心设立公积金账户后,符合条件的可申请将异地公积金 转入本公积金中心。

## 操作步骤

1、 首页通过"我要办理"进入到办理模块,点击"异地转入"进入异地转入办理页面。如下
 图:

| 😽 佛山市住房公积金管理              | 中心   网上服务大厅                           | n 首页 👂 消息       | 🙁 🖓 🤮 🖉 通出 |
|---------------------------|---------------------------------------|-----------------|------------|
| 当前位置: 🖸 首页 >我要办理>异地转入     |                                       |                 | 返回上一页      |
| 温馨提示:职工异地转移业务提交成功后需中心复核,复 | ·<br>输通过后业务才生效。业务办理进度可至【我要查询->个人业务办理题 | 會词->异地转移业务] 查词。 |            |
| 异地转入申请                    |                                       |                 |            |
| 个人账号                      | 姓名                                    | 证件类型 身份证        |            |
| 证件号码                      | 手机号码                                  | 单位名称            |            |
| *转出地中心名称                  | ✓ * 原单位名称                             | * 原个人账号         |            |
| ▲档案资料                     |                                       |                 |            |
| 异地证明或明细                   |                                       |                 |            |
|                           |                                       |                 |            |
|                           | 📱 提文[5] 🕹 返回                          | (B)             |            |
|                           |                                       |                 |            |
| 1                         |                                       |                 |            |
|                           |                                       |                 |            |
|                           |                                       |                 |            |

选择转出地中心,输入原单位名称和原个人账号,提交后等待中心审核,具体业务办理进度可在"我要查询->归集(缴存)->异地转移业务"功能下查看。(申报页面还可选择上传异地证明或明细,用于日后在本市有需要申请公积金贷款时,可累计异地缴存的时间。)

## 3.3. 还款账号变更

#### 功能描述

在本中心存在公积金贷款的职工,可通过网上服务渠道在线变更还款账户。

## 操作步骤

 1、 首页通过"我要办理"进入到办理模块,点击"还款账号变更"并同意"还款账户信息变 更协议"后进入功能页面。如下图:

|             | 佛山市住房公积金管理中心   网上服务大厅                                | n ад 🗩 на 😻 юд Ошн |
|-------------|------------------------------------------------------|--------------------|
| 当前位         | 2重: ♀ 首页 >我要办理>还飲账号变更                                | · 返回上一页            |
| 贷款          | 病屋信息<br>記念社:                                         |                    |
| 【 还救<br>;   | <b>族号変更</b><br>超数時行数 工作用行 - 超数時行名称 工行域区支行<br>超数時代表等: | ·经款本户语:            |
|             | * 申请原因:                                              |                    |
| 【 短信<br>+ 1 | 9後征<br>短時地辺時: \$28(052(756)239)                      |                    |
|             | ◆ 些☆ (5) (2) 新闻 (0)                                  |                    |

2、录入新的还款卡账号和申请原因,获取并输入短信验证码后提交即办理成功,若存在多笔贷款则可通过选择房屋地址来确定需要变更的还款账号,只有一笔贷款不需要选择房屋地址。

#### 3.4. 提前部分还款申请

#### 功能描述

在本中心存在公积金贷款的职工,可通过网上服务渠道提前偿还部分贷款,减少月还款额。

操作步骤

- 1、 首页通过"我要办理"进入到办理模块,点击"提前部分还款申请"进入功能页面, 若职工存在多笔贷款则可通过选择房屋地址来确定需要办理提前部分还款的贷款。
- 点击下方的"申请"按钮,同意"提前还款申请免责声明"后进入提前部分还款申请界面。
   如下图:

| 🛃 佛山市                           | 5住房公积金管理中心                                    | 网上服务大厅      |          | ▲ 首页   | <mark>9</mark> 消息 | <ul> <li>设置</li> </ul> | 山湿出    |
|---------------------------------|-----------------------------------------------|-------------|----------|--------|-------------------|------------------------|--------|
| 当前位置: 🔓 首页                      | 页 >我要办理>提前部分还款申请                              |             |          |        |                   | je<br>je               | 徊上一页 ] |
| ┃ 部分提前还款申请                      | 3                                             |             |          |        |                   |                        |        |
| *还款繳款方式                         | 公积金                                           | -  (受款余额(元) | 1 * 提前还要 | 款本金(元) |                   |                        |        |
| * 剩余本金处理方式                      | 期限缩短,月还款额不变                                   | > 剩余贷款期数    | 安更后      | 贷款期限   |                   |                        |        |
| 变更后月还款本金                        |                                               | 提前还款利息(元)   | 贷款偿还     | 玉金額(元) |                   |                        |        |
| *提前还款时间                         | 2024-03-28                                    |             |          |        |                   |                        |        |
|                                 |                                               |             | 唇文(S)    |        |                   |                        |        |
|                                 |                                               |             |          |        |                   |                        |        |
| 温馨提示:<br>1. 敏軟方式为预<br>2. 如还軟账户资 | 約扣收时,清于业务申请日当天将还数金额存/<br>8金不足则读笔业务目动撤销,需重新申请。 | 入还款账户中;     |          |        |                   |                        |        |

- 3、选择【还款缴款方式】、录入提前还款本金、选择【本金处理方式】后,系统将自动计算 出剩余贷款期数、剩余贷款月还款额等信息,点击提交即可完成办理,具体业务办理进度 可在"我要查询->贷款->提前还款进度"处查询。(注:存在逾期的贷款不允许办理此业 务)
- 3.5. 提前全部还款申请

#### 功能描述

在本中心存在公积金贷款的职工,可通过网上服务渠道提前结清贷款。

#### 操作步骤

- 1、首页通过"我要办理"进入到办理模块,点击"提前全部还款申请"进入功能页面,若职 工存在多笔贷款则可通过选择房屋地址来确定需要办理提前全部还款的贷款
- 2、 点击下方的"申请"按钮,同意"提前还款申请免责声明"后进入提前全部还款申请界面。
- 3、 选择【还款缴款方式】、确认贷款金额、提前还款本金等信息无误后,点击提交即可完成

第 26页/共 57页

办理,具体业务办理进度可在"我要查询->贷款->提前还款进度"处查询。(注:存在逾期的贷款不允许办理此业务)

| 😽 佛山市                     | 5住房公积金管                        | 理中心   网上服务大厅             | ♠ 首页        | <b>2</b><br>99 消息 | ◎ 设置 | じ退出  |
|---------------------------|--------------------------------|--------------------------|-------------|-------------------|------|------|
| 当前位置: 🔓 首页                | 页 >我要办理>提前全部还                  | 款申请                      |             |                   | JE   | 回上一页 |
| 2<br>提前结清申 <mark>请</mark> |                                |                          |             |                   |      |      |
| *还款缴款方式                   | 公积金                            |                          | <br>贷款余额(元) |                   |      | -    |
| *提前还款本金(元)                |                                | 提前还款利息(元)                | 贷款偿还金额(元)   |                   |      | -    |
|                           |                                |                          |             |                   |      |      |
|                           |                                |                          |             |                   |      |      |
| 温馨提示:                     |                                |                          |             |                   |      |      |
| 1. 缴款方式为预<br>2. 如还款账户资    | 黝扣收时,请于业务由请日当<br>☆不足则该笔业务目动撤销, | 天将还款金额存入还款账户中;<br>器重新申请。 |             |                   |      |      |

## 3.6. 异地缴存明细申报

#### 功能描述

在本中心存在公积金贷款的职工,可通过网上服务渠道上传异地缴存明细信息,银行核对 通过并记录职工的异地缴存信息后,来判定贷款利率是否上浮。

职工异地缴存明细申报有:1)上传缴存明细申报;2)在线获取申报(广东省适用)3)亮 码在线获取(全国适用)三种方式来进行异地缴存信息的报备。

#### 操作步骤

- 1、首页通过"我要办理"进入到办理模块,点击"异地缴存明细申报"进入功能页面,职工 若存在多笔贷款可通过选择房屋地址来确定需要申报的贷款。(注:该功能只能由主借款 人操作,共同借款人的资料也由主借款人上传)
- 2、选择贷款人员,点击下一步进入业务类型选择。
- 3、选择【申报进度】,点击下一步跳转至异地缴存审核进度界面,职工可在此查询本人的申报审核进度。
- 4、选择【上传缴存明细申报】,点击下一步进入缴存明细上传页面,确认申报人信息,点击档案资料下方的"其他(必需)",选择文件上传后点击提交即可完成缴存明细上传。如下图:

| 贷款人员选择 业务类型 缴存证明上传                                               |  |
|------------------------------------------------------------------|--|
| 申报人信息:                                                           |  |
| 個款合同編号 个人服号 参拨关系 主组织人 关名                                         |  |
| 证件号码                                                             |  |
|                                                                  |  |
|                                                                  |  |
|                                                                  |  |
| □ <del></del>                                                    |  |
|                                                                  |  |
| 电视入型反正物质增强和反应器组织扩展。 工作的影响和高等的人 Naca要求                            |  |
| 2.可以是公积金对微本(存折)、打印的有效明细调单;<br>3. 有敏存人姓名、身份证号码等必要准息,按月显示各月份的汇氢记录; |  |
| 4、因退休、死亡、完全银先劳动能力、出境定期等原因而注种明细的,应上传播并相应的证明材料。                    |  |
|                                                                  |  |

5、选择【在线获取申报(广东省适用)】,点击下一步进入申报界面,确认申报人信息,选择申报城市,点击提交即可完成申报。注意:申请人应先登陆"广东住房公积金"微信小

程序,办理协议授权。

|          | 美国 在线获取申报(广东省 | )    |           |    |   |
|----------|---------------|------|-----------|----|---|
| ■ 申报人信息: |               | _    |           |    |   |
| 借款合同编号   |               | 个人账号 | 参贷关系 主借款人 | 姓名 |   |
| 证件号码     |               |      |           |    |   |
| 申报信息:    |               |      |           |    |   |
| 缴存城市 广州  | 住房公积金中心       |      |           |    | × |
|          |               |      | 上一步 提交    |    |   |
|          |               |      |           |    |   |

6、选择【亮码在线获取(全国适用)】,点击下一步进入申报界面,确认申报人信息,输入 电子码编号,点击提交即可完成申报。注意:申请人应先登陆"全国住房公积金公共服务" 微信小程序获取电子码。

|          | 亮码在线获取 (全国) |      |       |      |   |    |
|----------|-------------|------|-------|------|---|----|
| ■ 申报人信息: |             |      |       |      |   |    |
| 借款合同编号   |             | 个人账号 | 参贷关系  | 主借款人 | ~ | 姓名 |
| 证件号码     |             |      |       |      |   |    |
| 申报信息:    |             |      |       |      |   |    |
| 电子码编号    |             |      |       |      |   |    |
| -        |             |      |       |      |   |    |
|          |             |      | 上一步提交 |      |   |    |
|          |             |      |       |      |   |    |
|          |             |      |       |      |   |    |

## 3.7. 个人提取办理

3.7.1. 偿还购房贷款本息提取(含续期)

## 功能描述

职工及配偶在婚姻存续期间在中国大陆境内使用住房贷款购买自住住房,符合办理条件的, 可通过网上服务渠道以偿还购房贷款本息为由申请提取住房公积金。

#### 操作步骤

个人网厅首页点击我要办理进入办理模块,点击"个人提取办理",选择"偿还购房贷款本息提取",点击下一步,阅读并同意《提取承诺(授权)声明》,进入申报页面。如图:

| 佛山市住房公            | 积金管理中心   网上服务大厅                                                                                                    | ● 首页 ● 消息 ● 设置 ● 過出                                                                                                    |
|-------------------|----------------------------------------------------------------------------------------------------|----------------------------------------------------------------------------------------------------|
| 当前位置: 🏠 首页 >我要办理> | 个人提取办理                                                                                                    | 返回上一页                                                                                                    |
| 我要办理              | 住房消费关提取       ●     偿还购房贷款本息提取(含<br>续明;支持跨省通办)       ●     建造、翻建、大修住房提<br>取         ●     建造、翻建、大修住房提         ●     租房提取                                                                                                    | ♥温馨提示: <ul> <li>、职工及配偶在婚姻存续期间在中国大陆<br/>境内使用住房贷款购买自住住房。</li> <li>、所购房屋的所在地应当为职工夫妻其中</li> </ul>                                                                                                    |
| 个人账号:<br>编定手机:    | <ul> <li>提取承諾(抵欠)声明</li> <li>作为住房公积金摄取业务的申请人,本人承诺以下内容:         <ul> <li>通考有关规定应注题取出务公托金,如如同得业市仓房公积金管理中心(以下简称公积金中心)<br/>提供所需申请时料,得证提供的值度(包括不动产登记信息,婚姻信息,费雇关系信息,户籍信息,异地<br/>公积金教育信息等)以及提取申申朝料料均真主,台注,有效.</li> <li>力提提取的信息仅用于自住,不存在反复购买同一产权,多次支更增加关系构房,多人频繁买卖<br/>同—名住务的情况.</li> <li>其期的住务公积金优先偿还住房公积金贷款本鱼,当以不同住房或不同提取请形提取时,自愿放<br/>弃愿已申报退取住房的剩余可退取旗限。</li> <li>因 因成乎(受遗理)提取过度公报金、承诺将严格履行法定继承义务(受遗理义务),提取后尽到<br/>安善保管义务,并依法与其他全议继承人协商分配所提取取项,负责处理相关争以并承担信式法律责任.</li> </ul> </li> </ul> | <ul> <li>一方的户籍地或往房公积金物存地。</li> <li>三、未办理本市住房公积金物还贷业务的,或使用组合贷款在本市购房目已办理经积金,冲还贷,在公积金冲还贷后个人账户仍有余额且提取额度未提取完毕。</li> <li>四、2024年3月1日后办理提取的,应当在贷款性还期内提出申请,还贷期内允许按月提取,每次提取应间隔1个月及以上。贷款结滴后,如住房未出凿且颠废未提取完毕的,可在结清后一年以内申请提取一次。</li> <li>五、2024年3月1日前已办理住房公积金提取的住房,可按质提取自力理住房公积金建</li> <li>取的住房,可该质提取相关规定继续提取、</li> <li>六、以同一种住房消费者情况(做还购房贷款本息)申请提取的,每次提取应当间隔1个月及以上。</li> <li>七、当以不同住房或不同提取情形提取时,须放会底已申报提取住房的剩余可提取额度。</li> <li>八、办理房屋首次提取的,申报前请按照手续须知准备资料。</li> </ul> |
|                   | 下 <del>一步</del>                                                                                                    |                                                                                                    |

- 2、 在弹出的关联房屋信息框中,查看房屋地址列表中是否有申报提取的地址,有则选择该地 址并点击"选择确认",无则点击"新增房屋";如无关联房屋则自动选择新增房屋。
- 3、 首次提取:若选择的房屋未办理过提取业务,或选择新增房屋地址,则进入首次提取流程。

1) 根据实际情况依次选择提示内容。

2)录入房屋产权权证号或购房合同编号等信息(可点击房屋信息旁的"填写指引①"参照录入),点击"保存"。

3)完善申报页面上的空缺信息项,选择收款银行并录入收款账号。

4)根据页面提示上传相关档案资料(可点击温馨提示旁的"上传说明和图例①"参照上传),点击"提交"完成提取申请。如图:

第 29页/共 57页

| 😽 佛山市                                                          | 市住房公积金管理「                                                                                | 中心   网上服                             | <b>贤务大厅</b> |           |   | 1首页 💬 消息  | 设置     也退出 |
|----------------------------------------------------------------|------------------------------------------------------------------------------------------|--------------------------------------|-------------|-----------|---|-----------|------------|
| 当前位置: 🟠 首                                                      | 页 >我要办理>个人提取办理                                                                           |                                      |             |           |   |           | 返回上一页      |
| 倒计时: 46 : 00                                                   | )                                                                                        |                                      |             |           |   |           |            |
| ┃ 房屋信息 填写指引(                                                   | Q                                                                                        |                                      |             |           |   |           |            |
| 产权证号                                                           |                                                                                          | 购房合同编号                               |             | * 产权人证件号码 |   |           |            |
| * 音                                                            | 广东省                                                                                      | * क                                  | ~           | *区/景      | ~ | *坐藩       |            |
| * 房屋地址                                                         | 广东省                                                                                      |                                      |             | * 房屋总价(元) |   | *建筑面积(m²) |            |
| * 套内面积(m²)                                                     |                                                                                          | * 购房日期                               |             |           |   |           |            |
| ▲公积金贷款信息                                                       |                                                                                          |                                      |             |           |   |           |            |
| 贷款起始年月                                                         |                                                                                          | 贷款结束年月                               |             | 贷款期数      |   | 贷款金额(元)   |            |
| 贷款银行                                                           | ×                                                                                        | 借款合同编号                               |             | 结清标识      |   |           |            |
| 商业贷款信息                                                         |                                                                                          |                                      |             |           |   |           |            |
| 贷款起始年月                                                         |                                                                                          | 贷款结束年月                               |             | 贷款期数      |   | 贷款金额(元)   |            |
| 贷款银行                                                           | ×                                                                                        | 借款合同编号                               |             | 结清标识      | ~ |           |            |
| 划账信息                                                           |                                                                                          |                                      |             |           |   |           |            |
| * 姓名:                                                          |                                                                                          | * 收款银行:                              | ~           | * 收款账号:   |   | * 手机号码:   |            |
| * 划账周期                                                         | 单次 ~                                                                                     | * 扣划频率 单次                            | ÷           |           |   |           |            |
| 温馨提示: 上传说明<br>1.根據审核工作電<br>子户口簿,不动产童<br>2.所有资料均需排<br>3.请确认选择银行 | 和盈例①<br>霉要,公班会中心可要求揭取人补充标<br>[地证明等。谓留意审批进度和退件原<br>最快原件,可知限上传,须上传完整页<br>行和最入账号信息准确性,申报一旦推 | 联佐证资料,如粤省事的<br>因。<br>1面。<br>1鼓,无法撤销! | 电           |           |   |           |            |
| 档案资料                                                           |                                                                                          |                                      |             |           |   |           |            |
| 备案的购房合同                                                        |                                                                                          |                                      |             |           |   |           |            |
| 一不动产登记证 (房)                                                    | 产证)                                                                                      |                                      |             |           |   |           |            |
| □ 购房发票(必需)                                                     |                                                                                          |                                      |             |           |   |           |            |
|                                                                |                                                                                          |                                      |             |           |   |           |            |
|                                                                |                                                                                          |                                      |             |           |   |           |            |
|                                                                |                                                                                          |                                      |             |           |   |           |            |
|                                                                |                                                                                          |                                      | ⇐ 上一步[B]    | 提交[S]     |   |           |            |

## 4、 续期提取: 若选择的房屋是正在提取的房屋,则进入续期提取流程。如图:

| 长 修            | 弗山市信                          | 主房公积金管      | 「理中心   网 | 上服务大厅 | Ŧ     |         |           |       | A     | 首页 👳   | <b>2</b><br>消息 | 2 设置    | 〇退出 |
|----------------|-------------------------------|-------------|----------|-------|-------|---------|-----------|-------|-------|--------|----------------|---------|-----|
| 当前位置:          | 🔓 首页                          |             |          |       |       |         |           |       |       |        |                | يق<br>ا | 止一页 |
| ┃ 协议列表         | ŧ                             |             |          |       |       |         |           |       |       |        |                |         |     |
| 🥖 续约[          | [A] 🖉 🕅                       | 8改账号 🔍 SEED | XX[E]    |       |       |         |           |       |       |        |                |         |     |
|                | 客户姓名                          | 产权人证件       | 房屋地址     | 房屋总价  | 可提取额度 | 已提取金额   | 剩余可提取     | 协议起始时 | 协议到期时 | 协议状态   | 划账周期           | 划账频率    | 贷款标 |
| 1 🔘            | 100                           |             | 1.000    |       |       |         |           |       |       |        |                |         |     |
| ↓ ◆ 读约信息 *房屋识提 | 【 <u>填写描</u> 引①<br>別类型<br>取类型 |             | ▽ 課行行則   |       | ~     | * 收款银行; | <b>至称</b> |       |       | 收款账户名称 |                |         | Þ   |
| * 收            | 款账号                           |             | * 刘账周期   |       | ~     | * 扣划    | 原本        |       | ~     |        |                |         |     |
|                |                               |             |          |       | 提交    |         |           |       |       |        |                |         |     |

1)续约:选择协议记录,点击"续约",完善续约信息(部分情形还须根据页面提示上

## 第 30页/共 57页

传档案资料),点击"提交"提交续约业务。

2)修改收款账号:选择协议记录,点击"修改账号",完善续约信息后点击"修改"。

3)终止协议:选择协议记录,点击"终止协议"按钮,确认后则终止该笔提取划账协议。

5、 提交业务后,具体办理进度可在【我要查询】-【提取】-【个人提取业务】中查看。

3.7.2. 购买住房提取(含续期)

#### 功能描述

职工及配偶在婚姻存续期间在中国大陆境内购买自住住房,且所购住房未使用住房贷款, 符合办理条件的,可通过网上服务渠道以购买住房为由申请提取住房公积金。

#### 操作步骤

 个人网厅首页点击我要办理进入办理模块,点击"个人提取办理",选择"购买住房提取", 点击下一步,阅读并同意《提取承诺(授权)声明》,进入申报页面。如图:

| 😽 佛山市住房公社          | 积金管理中心   网上服务大厅                                                                                                    | <ul> <li>● 首页</li> <li>● 満見</li> <li>● 没量</li> <li>○ 设量</li> </ul>                                                                                                    |
|--------------------|----------------------------------------------------------------------------------------------------|----------------------------------------------------------------------------------------------------|
| 当前位置: 🏠 首页 >我要办理>  | 个人提取办理                                                                                                    | 返回上一页                                                                                                    |
| <b>王</b> 日<br>我要办理 | 住房消费类提取       ○     偿还购房贷款本息提取(含<br>续期;支持跨省通办)       ○     建造、翻建、大修住房提<br>取         ○     建造、翻建、大修住房提<br>取        租房提取                                                                                                    | ♥温馨提示:<br>か理条件:<br>一、职工及配偶在婚姻存续期间在中国大陆<br>境内购买自住住房,目所购住房未使用住房                                                                                                    |
|                    | <ul> <li>提取承诺(授权)声明</li> <li>作为住房公积金编取业务的申请人,本人承诺以下内容:         <ul> <li>通守有关规定校法期界住房公积金,如实向每山市住房公积金管理中心(以下简称公积金中心)<br/>遵保所需申请材料,保证提仲加信息(包括不动产登记信息,感觉信息,亮星关系信息,户罐信息,异地<br/>公积金物存信息等)以及退取申请材料均真实,合法,有效.</li> <li>办理提取的住房仅用于自住,不存在反复购买同一产权、多次变更编辑关系购房、多人频繁买卖<br/><b>n-a</b>住房的情况.</li> <li>建築的住房公积金优先偿还住房公积金贷款本盘,当以不同住房或不同提取错形提取时,自愿放<br/>方愿已申报提取社房的制态可提取额度.</li> <li>因、因进承(受通端)提取社务公积金,承诺将严信履行法定继承义务(受通端以务),进取后示到<br/>更編保管义务,并依法与其他全体继承人协商分配所通取款项,负责处理很关争议并承担相关法律要任.</li> </ul> </li> </ul> | <ul> <li>贷款。</li> <li>二、所夠房屋的所在地应当为职工夫妻其中<br/>一方的戶籍地或往房公积金徵存地。</li> <li>三、2024年3月1日后办理提取的,应当自<br/>购房合同签订之日或不动产权证登记的购买<br/>日期起一年以內提出而请,可提取一次。</li> <li>2024年3月1日前已办理住房公积金提取的<br/>住房,可按原提取相关规定继续提取。</li> <li>四、以同一种住房消费情形(购买自住住<br/>房)申请提取的,每次提取应当同隔12个月<br/>及以上。</li> <li>五、当以不同住房或不同提取情形提取时,<br/>次放方廠已申报提取住房的剩余可提取额<br/>度。</li> <li>六、办理房屋首次提取的,申报前请按照手<br/>续须知准备资料。</li> </ul> |
|                    | <u></u> <u></u> <u></u> <u></u> <u></u> <u></u> <u></u> <u></u> <u></u> <u></u> <u></u> <u></u> <u></u> <u></u> <u></u> <u></u> <u></u> <u></u> <u></u>                                                                                                    |                                                                                                    |

2、 在弹出的关联房屋信息框中,查看房屋地址列表中是否有申报提取的地址,有则选择该地址并点击"选择确认",无则点击"新增房屋";如无关联房屋则自动选择新增房屋。

- 3、 首次提取: 若选择的房屋未办理过提取业务, 或选择新增房屋地址, 则进入首次提取流程。
  - 1)根据实际情况依次选择提示内容。
  - 2) 录入房屋产权权证号或购房合同编号等信息(可点击房屋信息旁的"填写指引①"参

第31页/共57页

照录入),点击"保存"。

3) 完善申报页面上的空缺信息项,选择收款银行并录入收款账号。

4)根据页面提示上传相关档案资料(可点击温馨提示旁的"上传说明和图例①"参照上传),点击"提交"完成提取申请。如图:

| 🏶 佛山市住房公积金管理中心                                                                                                    | 1000 1000 1000 1000 1000 1000 1000 100                        | <ul> <li>设置</li> <li>①退出     </li> </ul>                            |             |       |
|----------------------------------------------------------------------------------------------------|---------------------------------------------------------------|---------------------------------------------------------------------|-------------|-------|
| 当前位置: 🔓 首页 >我要办理>个人提取办理                                                                                                    |                                                               |                                                                     |             | 返回上一页 |
| (倒计时: 00 : 37<br>】房屋信息 填写描引⊙                                                                                                    |                                                               |                                                                     |             |       |
| * 房屋识别关型 * 购房合同编                                                                                                    | - <b></b>                                                     | *行政区划<br>*区/县                                                       | ◇ * 产权人证件号码 |       |
| * 房屋地址                                                                                                    |                                                               | *房屋总价(元)                                                            | * 建筑面积(m²)  |       |
| * 套內面积(m <sup>2</sup> ) * 购房日)<br>】 划账信息                                                                                                    | 成功提示                                                          | _                                                                   |             |       |
| * 姓名: * <b>收款银行:</b> * <b>收款银行:</b> * 加於缅甸 * 加約须奉                                                                                                    | 申报成功待中心审批,提取金额<br>进度和审核结果请关注 <u>"佛山公</u> "<br>账户查看业务进度和审核结果,? | 以审核结果为准,业务办理<br><u>只会"微信公众号</u> 绑定个人<br>亦可通过 <mark>【我要查询-揭取-</mark> | * 手机号码:     |       |
| 溫春提示:上传说明和图例③<br>1.根据审核工作需要,公积金中心可要求提取人补充相关佐证按料,如<br>子户口篇,不动于查HEIE等。请留意审批出提和退件原因,<br>2.后者资料均需提供原件,可拍照上传,须上传完整页面。<br>3.清确认选择很行和最入账号信息准确性,申报一旦提交,无法影响! | <u>小人提利亚务」</u> 章君。                                            | 确定                                                                  |             |       |
| ┃ 档案资料 使用电子证照                                                                                                    |                                                               | _                                                                   |             |       |
| ✔ 备案的购房合同 已上传1张 /                                                                                                    |                                                               |                                                                     |             |       |
| □ 不动产登记证 ( 房产证 )                                                                                                    |                                                               |                                                                     |             |       |
| ☑ 购房发票(必需) 已上传1张√                                                                                                    |                                                               |                                                                     |             |       |
|                                                                                                    |                                                               |                                                                     |             |       |
| 其他                                                                                                    |                                                               |                                                                     |             |       |
|                                                                                                    | ← 上一步[B]                                                      | 摄交[S]                                                               |             |       |

4、 续期提取:若选择的房屋是正在提取的房屋,则进入续期提取流程。如图:

|                                      |                     |       |                                                |      |       |                  |                                           |       |       |        | 旧志   | 2 汉皇 |     |
|--------------------------------------|---------------------|-------|------------------------------------------------|------|-------|------------------|-------------------------------------------|-------|-------|--------|------|------|-----|
| 当前位置:                                | 🔓 首页                |       |                                                |      |       |                  |                                           |       |       |        |      | 返回   | 上一页 |
| 协议列表                                 |                     |       |                                                |      |       |                  |                                           |       |       |        |      |      |     |
| 🥒 续约[A]                              | 🥒 (Bi               |       |                                                |      |       |                  |                                           |       |       |        |      |      |     |
|                                      | 客户姓名                | 产权人证件 | 房屋地址                                           | 房屋总价 | 可提取额度 | 已提取金额            | 剩余可提取                                     | 协议起始时 | 协议到期时 | 协议状态   | 划账周期 | 划账频率 | 贷款标 |
| 1                                    |                     | -     |                                                |      |       | -                |                                           |       |       |        |      |      |     |
|                                      |                     |       |                                                |      |       |                  |                                           |       |       |        |      |      |     |
| <<br>续约信息 ;                          | 直写指引の               |       |                                                |      |       |                  |                                           |       |       | _      |      |      | Þ   |
| ◆<br>续约信息 t<br>* 房屋识别:               | <b>直写指</b> 引①<br>类型 |       | ×                                              |      |       |                  |                                           |       |       |        |      |      | Þ   |
| <<br>▲ 续约信息 t<br>* 房屋识别<br>提取:       |                     |       | ✓ 器行行别                                         |      | ~     | * 收款银行           | 马称 二十二十二十二十二十二十二十二十二十二十二十二十二十二十二十二十二十二十二十 |       |       | 收款账户名称 |      |      | ŀ   |
| 《<br>续约信息 ;<br>》房屋识别的<br>提取到<br>* 收款 |                     |       | <ul> <li>✓</li> <li>・</li> <li>初所周期</li> </ul> |      | ~     | * 收款银行1<br>* 扣划# | <b>2</b> 称                                |       | ×     | 收款账户名称 | -    |      | •   |

 1)续约:选择协议记录,点击"续约",完善续约信息(部分情形还须根据页面提示上 传档案资料),点击"提交"提交续约业务。

第 32页/共 57页

2)修改收款账号:选择协议记录,点击"修改账号",完善续约信息后点击"修改"。

3)终止协议:选择协议记录,点击"终止协议"按钮,确认后则终止该笔提取划账协议。5、提交业务后,具体办理进度可在【我要查询】-【提取】-【个人提取业务】中查看。

3.7.3. 建造、翻建、大修住房提取

#### 功能描述

暂只能申报建造、翻建、大修自住住房提取的提取划账续期业务,如需办理房屋首次提取 业务,请按照手续须知预约至我中心业务窗口申报。

#### 操作步骤

- 个人网厅首页点击我要办理进入办理模块,点击"个人提取办理",选择"建房提取", 点击下一步,阅读并同意《提取承诺(授权)声明》,进入申报页面。如图:
- 2、 页面显示最近一条建造、翻建、大修住房的提取协议。如图:

| 佛山市住房公积金管理中/             | 心   网上服务大厅 | Ŧ           |             | ▲ 首页     | ❷ 消息 □   | 🕑 设置 🛛 退出 |
|--------------------------|------------|-------------|-------------|----------|----------|-----------|
| 当前位置: 🔐 首页               |            |             |             |          |          | 返回上一页     |
| 协议列表                     |            |             |             |          |          |           |
| 🥒 续约[A] 📝 修改账号 💥 终止协议[E] |            |             |             |          |          |           |
| 客户姓名 产权人证件 房屋地           | 地址 房屋总价    | 可提取额度 已提取金额 | 剩余可提取 协议起始时 | 协议到期时 协计 | 以状态 划账周期 | 划账频率  贷款标 |
| 1                        |            | the second  | 1000        | 100      |          |           |
| 《                        |            |             |             |          | _        | ,         |
| 提取类型 建房 🗸                | 银行行别       | ◇ * 收款银行    | 名称          | 收款       | 账户名称     |           |
|                          |            | 修改          |             |          |          |           |

 1)续约:选择协议记录,点击"续约",完善续约信息(部分情形还须根据页面提示上 传档案资料),点击"提交"提交续约业务。

2)修改收款账号:选择协议记录,点击"修改账号",完善续约信息后点击"修改"。

3)终止协议:选择协议记录,点击"终止协议"按钮,确认后则终止该笔提取划账协议。

3、 提交业务后,具体办理进度可在【我要查询】-【提取】-【个人提取业务】中查看。

## 3.7.4. 租住商品住房提取

#### 功能描述

缴存职工在本市开设公积金账户满3个月且已连续足额缴存住房公积金满3个月,缴存职工本人及配偶在本市无自有住房且租住商品住房的,可通过网上服务渠道以租住商品住房为由 第33页/共57页 申请提取住房公积金。

## 操作步骤

 个人网厅首页点击我要办理进入办理模块,点击"个人提取办理",选择"租房提取", 点击下一步,选择"租住商品住房提取",点击下一步,阅读并同意《提取承诺(授权) 声明》,进入申报页面。如图:

| 😽 佛山市住房公积金           | 管理中心   网上服务大厅                                                                                                    | ♠ 首页                               | <b>2</b><br>第息                                           | 设置     也退出                         |
|----------------------|----------------------------------------------------------------------------------------------------|------------------------------------|----------------------------------------------------------|------------------------------------|
| 当前位置: 🏠 首页 >我要办理>个人提 | 权力理                                                                                                    |                                    |                                                          | 返回上一页                              |
| 我要办理                 | 住閉消費発提取<br>● 租住商品住房提取 ○ 租住商品住房(多孩家<br>座)<br>● 租住公共租赁住房<br>                                                                                                    | ♥温馨<br>か理条件<br>一、在機<br>は、本人<br>コイタ | <mark>提示:</mark><br>···································· | 3账户满3个月且已连<br>1满3个月。<br>5元自有住房且租住商 |
| 个人聚号:<br>绑定手机::      | 作为住房公积金提取业务的申请人,本人承诺以下内容:<br>一、通守有关规定的法提取住房公积金、如实向保山市住房公积金管理中心(以下简称公积金中心))<br>提供所需申请对科,保证提供的信息(包括不动产登记信息,增加信息,亲握关系信息、户籍信息,异地<br>公积金椒存信息等)以及退取申请材料均真实、合法、有效。<br>二、办理提取的住房仅用于目住,不存在反复购买问一产权、多次变更逾据关系购货。多人频繁突委<br>同一名住房的情况。<br>三、提取的住房公保金优先借还住房公织金贷款本息,当以不同住房或不同提取情形提取时,自愿却<br>齐庭已申报提取住房的制杂可提取额度。<br>因 包提《 使遗赠 )提取住房公积金、承诺将产储履行法定继承义务(受遗赠义务),提取后尽更<br>妥善保管义务,并依法与其他全体继承人协商分配所提取款项,负责处理相关争议并承担相关法律责任。 |                                    | <b>员前请按照手</b> 约                                          | ≌须知准备资料。                           |

 选择收款银行,录入收款账号,选择提取频次并如实填报婚姻状况,根据页面提示上传相 关档案资料,点击"提交"完成提取申请。如图:

| 😽 佛山市住房公租          | 只金管理中心   网上服务大厅 |                | <b>2</b><br>11日 11日 11日 11日 11日 11日 11日 11日 11日 11日 | ・ 设置  |
|--------------------|-----------------|----------------|-----------------------------------------------------|-------|
| 当前位置: 🏠 首页 >我要办理>* | 个人提取办理          |                |                                                     | 返回上一页 |
| 倒计时: 58 : 39       |                 |                |                                                     |       |
| 收款信息               |                 |                |                                                     |       |
| * 姓名:              | *证件号码:          | * 收款银行:        | ∨ 收款银行名称                                            |       |
| 收款账户名称             | * 收款账号:         | * 手机号码:        |                                                     |       |
| 【提取信息              |                 |                |                                                     |       |
| * 提取频次             | * 提取起始年月        | * 提取结束年月       | * 可提取金额(元)                                          |       |
| * 提取金额:            | 0               |                |                                                     |       |
| 婚姻状况               |                 |                |                                                     |       |
| * 婚姻状况             | ÷               |                |                                                     |       |
|                    | 4               | _ 上一步[B] 提交[S] |                                                     |       |
|                    |                 |                |                                                     |       |
|                    |                 |                |                                                     |       |

- 3、 提交业务后,具体办理进度可在【我要查询】-【提取】-【个人提取业务】中查看。
- 3.7.5. 租住公共租赁住房提取

## 功能描述

缴存职工在本市开设公积金账户满3个月且已连续足额缴存住房公积金满3个月,缴存职 工本人及配偶在本市无自有住房且租住公共租赁住房的,可通过网上服务渠道以租住公共租赁 住房为由申请提取住房公积金。

#### 操作步骤

 个人网厅首页点击我要办理进入办理模块,点击"个人提取办理",选择"租房提取", 点击下一步,选择"租住公共租赁住房提取",点击下一步,阅读并同意《提取承诺(授 权)声明》,进入申报页面。如图:

| 😽 佛山市住房公积:          | 金管理中心   网上服务大厅                                                                                                    | <ul> <li>● 首页</li> <li>● 満見</li> <li>● 満見</li> <li>● 満見</li> <li>● 満見</li> </ul>                                                                 |
|---------------------|----------------------------------------------------------------------------------------------------|----------------------------------------------------------------------------------------------------|
| 当前位置: 🔐 首页 >我要办理>个人 | 提取办理                                                                                                    | 返回上一页                                                                                                    |
| 我要办理                | 住房消费关选取         相住商品住房提取         通         相住商品住房提取         通         相住商品住房提取         運動方式(授収)声明                                                                                                    | ♥ 温馨提示:<br>か理条件:<br>一、在本市开设公积金账户满3个月且已连<br>续足额徵存住房公积金满3个月。<br>二、本人及配偶在本市无自有住房且租住公                                                                |
| 个人账号:*<br>统定手机:     | 作为住房公积会错取业务的申请人,本人承诺以下内容:<br>一、遗夺有关规定做法摄取住房公积金,如实向佛山市住房公积金管理中心(以下简称公积金中心<br>强供所需申请材料,保证操件的信息(包括不动产登记信息、虚饭信息、亲是大系信息、户籍信息、异如<br>公托金银存信息等)以及退取申前材料均真实、合法、有效、<br>二、办理提取的住房仅用于自住,不存在反复购买同一产权、多次变更婚姻关系购房、多人频繁买5<br>同一名住房的情况。<br>三、强狠的住房公积会优先做还住房公积金贷款本意,当以不同住房或不同提取情形提取时,自愿却<br>完成已中级摄取住房的剩余可提取额度。<br>回、因业定(受短键)提取住房公积金,承诺将产档属行法定地承义终(受选键义务),提取后尽引<br>英基保管义务,并构法与其他全体继承人均离分配所提取款项,负责处理相关争议并承担相关法律要任, | 共租赁住房。<br>◆ 三、申报前请按照手续须知准备资料。<br>)<br>5<br>委<br>数<br>到<br>1<br>1<br>1<br>1<br>1<br>1<br>1<br>1<br>1<br>1<br>1<br>1<br>1<br>1<br>1<br>1<br>1<br>1 |

 选择收款银行,录入收款账号,选择提取频次并如实填报婚姻状况,根据页面提示上传相 关档案资料,点击"提交"完成提取申请。如图:

| 😽 佛山市住房公积                                                | 金管理中心   🛛                           | 网上服务大厅    |           |         | ●<br>● 首页 | 後置     〇退出 |
|----------------------------------------------------------|-------------------------------------|-----------|-----------|---------|-----------|------------|
| 当前位置: 🔓 首页 >我要办理>个                                       | 人提取办理                               |           |           |         |           | 返回上一页      |
| 收款信息                                                     |                                     |           |           |         |           |            |
| *姓名:                                                     | * 证件号码:                             |           | * 收款银行:   |         | 收款银行名称    |            |
| 收款账户名称                                                   | * 收款账号:                             |           | * 手机号码: : |         |           |            |
| 提取信息录入                                                   |                                     |           |           |         |           |            |
| * 婚姻状况                                                   | * 提取频次                              | ~         |           |         |           |            |
| 房屋信息                                                     |                                     |           |           |         |           |            |
|                                                          | 房屋地址                                |           |           |         | 房屋面积m²    |            |
| 合同信息                                                     |                                     |           |           |         |           |            |
| 房屋地址                                                     | 合同备案号                               | 合同识别号     | 每月租金(元)   | 租赁面积(㎡) | 合同开始年月    | 合同结束年月     |
| ↓提取月份                                                    |                                     |           |           |         |           |            |
| * 起始年月                                                   | * 结束年月                              |           | 揭取月份      |         |           |            |
| ↓ 提取信息 公共租賃住房                                            |                                     |           |           |         |           |            |
| * 可提取金额(元)                                               | *提取金额                               | 0         |           |         |           |            |
| 温馨提示:<br>1、 请确认选择银行和录入账号信息增<br>2、 所有资料应提供原件,可拍照上传<br>办理。 | 确性,申报一旦提交,无法撤销。<br>。 已成功获取电子证照且信息正确 | 的资料免证     |           |         |           |            |
|                                                          |                                     | (= 上一步[B] |           |         |           |            |

3、 提交业务后,具体办理进度可在【我要查询】-【提取】-【个人提取业务】中查看。

3.7.6. 租住商品住房提取(多孩家庭)

#### 功能描述

缴存职工在本市开设公积金账户满3个月且已连续足额缴存住房公积金满3个月,缴存职 工本人及配偶在本市无自有住房且租住商品住房、缴存职工家庭为多孩家庭(有三个及其以上 未满十八岁的未成年子女)的,可通过网上服务渠道以多孩家庭租住商品住房为由申请提取住 房公积金。

## 操作步骤

 个人网厅首页点击我要办理进入办理模块,点击"个人提取办理",选择"租房提取", 点击下一步,选择"租住商品住房提取(多孩家庭)",点击下一步,阅读并同意《提取 承诺(授权)声明》,进入申报页面。如图:

| 佛山市住房公积            | <ul> <li>         ・</li></ul>                                                                                                    |                                                                    |
|--------------------|----------------------------------------------------------------------------------------------------|--------------------------------------------------------------------|
| 当前位置: 🏠 首页 >我要办理>个 | 入提取办理                                                                                                    | 返回上一页                                                              |
| Ē                  | 【住房消费关提取<br>○ 租住商品住房提取 ④ 租住商品住房(多孩家                                                                                                    | ♥温馨提示:                                                             |
| 我要办理               | 座)<br>田住公共祖赁住房   提取承诺(接权)声明                                                                                                    | 办理条件:<br>一、在本市开设公积金账户满3个月且已连续足额数存住房公积金满3个月。<br>二、本人及配偶在本市无自有住房且租住商 |
| 个人账号:<br>姚定手机.     | 作为住房公积金提取业务的申请人,本人承诺以下内容:<br>一、還守有关规定做法提取住房公积金,如实肉保山市住房公积金管理中心(以下简称公积金中心)<br>提供所需申请材料,保证提供均保更(包括不动产登记值里,婚姻信息,荣雇关系信息,户辖信息,异地<br>公积金券得信号等)以及取申请材料均真实,合法,有效。<br>二,办理提取的住房仅用于自住,不存在反复购实同一产权,多次变更喻提关系购房,多人频繁买卖<br>同一截住房的错况。<br>三,提取的住房仅积量代先偿还住房公积金贷款本息,当以不同住房或不同提取情形提取时,自愿放<br>序尼中报提取住房的剩余可提取激度。<br>因,因继承(受进曜)揭取住房公积金,承诺将严格履行法定继承义务(受进曜义务),提取后尽到<br>实施保管义务,并放法与其他全体继承人协商分配所提取款项,负责处理相关争议并承担相关法律责任。 | 品住房。<br>三、多孩家庭是指现有三个及以上未满18周<br>岁的未成年子女的家庭。<br>四、申报前请按照手续须知准备资料。   |

- 2、 选择收款银行,录入收款账号,选择提取频次并如实填报婚姻状况。
- 3、 将租赁合同登记的房屋地址、房屋面积完整录入后,点击"新增房屋"即可新增房屋信息 (可录入多条房屋地址)。
- 4、 点击"提取房屋地址"选择房屋地址后根据租赁合同录入对应的每月租金、租赁面积、合同起始年月、合同结束年月及合同备案号,系统自动计算可提取月份及提取金额。
- 5、 根据页面提示上传相关档案资料,点击"提交"完成提取申请。如图:

| NUM:     NUM:                                                                                                    | 😽 佛山市                | 住房公积金管理中     | 中心   网   | 上服务大厅  |               |                    | 🕈 首页 🛛 🥯 រ័ | 2<br>肖息   ◎ 设置 | 心退出   |
|----------------------------------------------------------------------------------------------------|----------------------|--------------|----------|--------|---------------|--------------------|-------------|----------------|-------|
| Bitish: 05:29         I SERIER         I SERIER                                                                                                    | 当前位置: 🏠 首页           | >我要办理>个人提取办理 |          |        |               |                    |             |                | 返回上一页 |
| • ************************************                                                                                                    | 倒计时: 05 : 29<br>收款信息 |              |          |        |               |                    |             |                |       |
|                                                                                                    | * 姓名:                |              | * 证件号码:  |        | * 收款银行:       | ~                  | 收款银行名称      |                |       |
| I SRIGERAN           * SRIGEN           * SRIGEN                                                                                                    | 收款账户名称               |              | * 收款账号:  |        | * 手机号码:       |                    |             |                |       |
| **20100         **20100         **20100         **20100         **2020         **2020         **2020         **2020         **2020         **2020         **2020         **2020         **2020         **2020         **2020         **2020         **2020         **2020         **2020         **2020         **2020         **2020         **2020         **2020         **2020         **2020         **2020         **2020         **2020         **2020         **2020         **2020         **2020         **2020         **2020         **2020         **2020         **2020         **2020         **2020         **2020         **2020         **2020         **2020         **2020         **2020         **2020         **2020         **2020         **2020         **2020         **2020         **2020         **2020         **2020         **2020         **2020         **2020         **2020         **2020         **2020         **2020         **2020         **2020         **2020         **2020         **2020         **2020         **2020         **2020         **2020         **2020         **2020         **2020         **2020         **2020         **2020         **2020         **2020         **2020         **2020         **2020         **2020         **2020         **2 | 提取信息录入               |              |          |        |               |                    |             |                |       |
| 月空田日           ************************************                                                                                                    | * 婚姻状况               | ~            | *提取频次    | ×      |               |                    |             |                |       |
| *2         广水山         *1         東山市         *25/2         *男型王(n)           *月田田田         ●東田田田         ●東田田田         男型王(n)         ●東田田田         田田           ●東田田田         ●東田田田         ●東田田田         男型王(n)         ●田田           ●東田田田         ●東田田田         ●東田田田         日田         日田           ●東田田田<                                                                                                    | 房屋信息                 |              |          |        |               |                    |             |                |       |
| ····································                                                                                                    | * 省                  | 广东省          | * कं     | 佛山市 🗸  | *区/景          | Ý                  | * 房屋面积(㎡)   | )              |       |
| ● 新葉校社         所葉型代小**         ● 新学           ● 新葉校社         ● 新葉型代小**         ● 新学           ● 白田白石         ● 日日本         ● 日日本           ● 白田白石         ● 白田白石         ● 日日本           ● 白田白石         ● 日日本         ● 日日本           ● 白田中石         ● 白田中石         ● 日日本           ● 白田中石         ● 日日本         ● 日日本           ● 田田石         ● 日日本         ● 日日本           ● 日日本         ● 日日本         ● 日日本           ● 日日本         ● 日本         ● 日本           ● 日本         ● 日本         ● 日本           ● 日本         ● 日本         ● 日本           ● 日本         ● 日本         ● 日本           ● 日本         ● 日本         ● 日本           ● 日本         ● 日本         ● 日本           ● 日本         ● 日本         ● 日本           ● 日本         ● 日本         ● 日本           ● 日本         ● 日本         ● 日本           ● 日本         ● 日本         ● 日本           ● 日本         ● 日本         ● 日本           ● 日本         ● 日本         ● 日本           ● 日本         ● 日本         ● 日本           ● 日本         ● 日本         ● 日本           ● 日本         ● 日本                                                                                                    | * 房屋地址               |              |          |        |               |                    |             |                |       |
| 房屋地社         房屋市い・         田田           合同位息         *         *         ●         ●         ●         ●         ●         ●         ●         ●         ●         ●         ●         ●         ●         ●         ●         ●         ●         ●         ●         ●         ●         ●         ●         ●         ●         ●         ●         ●         ●         ●         ●         ●         ●         ●         ●         ●         ●         ●         ●         ●         ●         ●         ●         ●         ●         ●         ●         ●         ●         ●         ●         ●         ●         ●         ●         ●         ●         ●         ●         ●         ●         ●         ●         ●         ●         ●         ●         ●         ●         ●         ●         ●         ●         ●         ●         ●         ●         ●         ●         ●         ●         ●         ●         ●         ●         ●         ●         ●         ●         ●         ●         ●         ●         ●         ●         ●         ●         ●         ●         <                                                                                                    |                      |              |          | 🛨 新增房屋 | 2 II          |                    |             |                |       |
| ▲月頃田         「「「「「「「」」」」」」」」」」」」」」」」」」」」」」」」」」」」」」                                                                                                    |                      |              | 房屋地址     |        |               | 房屋面积m <sup>2</sup> |             | 删除             |       |
| * 合同开始年月         ・ 合同体集年月         全同体集年月         全同体集早         全同体集早         全目体集早         全目体集早         全目体集         全目体集         目録         合目体集         目録         目録         目録         目録         目録         目録         日         日 <th>【 合同信息<br/>* 摄取房屋地址</th> <th></th> <th></th> <th>v</th> <th>* 每月租金</th> <th></th> <th>* 租赁面积(m)</th> <th>)</th> <th></th>                        | 【 合同信息<br>* 摄取房屋地址   |              |          | v      | * 每月租金        |                    | * 租赁面积(m)   | )              |       |
| 房屋地址         合同金案号         合同识别号         每月程金(元)         招质面积(m)         合同分集月         合同独集年月         動除           建取月分         * 結集年月         * 結集年月         講取月分         -         -         -         -         -         -         -         -         -         -         -         -         -         -         -         -         -         -         -         -         -         -         -         -         -         -         -         -         -         -         -         -         -         -         -         -         -         -         -         -         -         -         -         -         -         -         -         -         -         -         -         -         -         -         -         -         -         -         -         -         -         -         -         -         -         -         -         -         -         -         -         -         -         -         -         -         -         -         -         -         -         -         -         -         -         -         -         -         -         -         -                                                                                                    | * 合同开始年月             |              | * 合同结束年月 | 111    | 合同备案号         |                    | 🛨 अ         | 1増合同 🛛 💢 重置    |       |
| 提取月份         * 组束年月         通取月份           * 起始年月         * / 组束年月         通取月份           // 通取信息 参孩家庭侣士商品房         // 通取金额(元)         * // 通取金额           * 可播取金额(元)         * // 编取金额         0           2書程表示:<br>. · · · · · · · · · · · · · · · · · · ·                                                                                                    | 房屋均                  | 地 合同备案       | Ē,       | 合同识别号  | 每月租金(元)       | 租赁面积(㎡) 合同         | 开始年月 1      | 合同结束年月         | 删除    |
| 提取月份         * 起始年月       * 结束年月       摄取月份                                                                                                    |                      |              |          |        |               |                    |             |                |       |
| * 起始年月     * 建東年月     摄取月份        提取信息 参孩家庭程住商品房      * 環取金額(元)      * 環和金額         の             · 可提取金額(元)      * 環和金額         の      0             · 三〇四本の表示           · 国本の表示         の         ・         、         ※所有資料和広議供原件,可拍服上传,已成功获取电子证服且信息正确的资料免证         の           · 可提                                                                                                    | 提取月份                 |              |          |        |               |                    |             |                |       |
| 提取信息 參孩家庭程往商品券     * 環取金額       * 可摂取金額(元)     * 環取金額       2     2       # 請執认法接続[7和最入账号信息推論性]。申报一旦請交, 无法指铸。       2、將有資料应請供原件,可拍照上传,已成功获取电子证服且信息正确的资料免证力遷。                                                                                                    | * 起始年月               |              | * 结束年月   |        | 提取日份          |                    |             |                |       |
| * 可提取金额(元) * 揭取金额 0<br>温 <b>器短示:</b><br>1、请确认选择很行和录入账号信息准确性,申报一旦据交,无法影响。<br>2、所有资料应题供原件,可拍照上传、已成功获取电子证服且信息正确的资料免证<br>力理。                                                                                                    | 【提取信息 <u>多孩家庭租住</u>  |              |          |        | 148-947 5 175 |                    |             |                |       |
| 温馨描示:<br>1. 请确认选择银行和录入账号信息准确性,申报一旦提交,无法撤销。<br>2. 所有资料应据供原件,可拍服上传、已成功获取电子证服且信息正确的资料免证<br>力理。                                                                                                    | * 可提取金额(元)           | 商品房          |          |        |               |                    |             |                |       |
|                                                                                                    |                      | 商品房          | * 提取金额:  | C      | Derectorio    |                    |             |                |       |

6、 提交业务后,具体办理进度可在【我要查询】-【提取】-【个人提取业务】中查看。

3.7.7. 本市既有住宅加装电梯提取

## 功能描述

在佛山市行政区域内对拥有产权的既有住宅实施加装电梯,并符合我市加装电梯相关规定 的职工及其配偶可通过网上服务渠道申请提取住房公积金。

在取得特种设备使用登记证书之日起 12个月内提出申请,可以提取一次。

## 操作步骤

 个人网厅首页点击我要办理进入办理模块,点击"个人提取办理",选择"本市既有住宅 第 38页/共 57页 加装电梯提取",点击下一步,阅读并同意《提取承诺(授权)声明》,进入申报页面。 如图:

| 😽 佛山市住房公积          | 只金管理中心   网上服务大厅                                                                                                    | ● 首页 ● 満見 ● 没蛋 ○ 退出                                                                                                    |
|--------------------|----------------------------------------------------------------------------------------------------|----------------------------------------------------------------------------------------------------|
| 当前位置: 🏠 首页 >我要办理>~ | 个人提取办理                                                                                                    | 返回上一页                                                                                                    |
| 我要办理               | (住房消费关股取)        除天住房提取(含狭明;支持等省通办)         (回)       会送死购房贷款本息提取(含<br>探明;支持等省通办)        购买住房提取(含狭明;支<br>持等省通办)         (回)       建造、额建、大移住房提        租房提取         (回)       本市既有住宅加装电梯提        租房提取         (回)       本市既有住宅加装电梯提        租房提取         (回)       取           (回)       本市既有住宅加装电梯提           (回)       水市既有住宅加装电梯提           (回)       本市既有住宅加装电梯提           (回)       本市既有住宅加装电梯提            (回)       本市既有住宅加装电梯提             (回)                (回) | ★ 温馨提示:<br>か理条件:<br>小理条件:<br>一、2022年1月1日后,职工及配偶在婚姻<br>存续期间在本市行政区域内对拥有产权的既<br>有住毛实施加速电梯,请得公本市加速电梯<br>相关规定些的,可以由情提取住务公积金。<br>二、自特种设备使用登记证书登记之日起一<br>年以内提出申请,可提取一次。<br>三、以同一种住房滑缓情形(本市既有住宅<br>加速电梯)申请提取的,每次提取应当问隔<br>12个月及以上。<br>四、当以不同住房或不同提取情册提取时。 |
| 个人账号:<br>据定手机::    | 提供所需申请时样,保证提供的值息(包括不动产型记值息,遵您信息,完置关系值息,户键信息,异地<br>公在金称?信息每)以及退取申请时科均真实,合法,有效. <ol> <li>中國國政的住房仪用于自住,不存在反复购买同一产权,多次变更婚姻关系购房,多人频繁买卖<br/><b>p名</b>た的情况.</li> <li>建國政的住房仪和全优先做还住房公积金贷款本点,当以不同住房或不同提取请形提取时,自愿故<br/>房已中的规模性房的制卖可提取敬意.</li> <li>因進承(受援增)提取住房公积全,承诺将严格履行法定继承义务(受援增义务),提取后尽到<br/>实确保管义务,并依法与其他全体继承人协商分配所强职款项,负责处理相关争议并承担相关法律责任.</li> </ol>                                                                                                    | 须放东原已申报提取住房的剩余可提取额度。 五、申报前请按照手续须知准备资料。 六、若网上无法办理该项业务,可以按手续须知符相应资料预约至业务窗口申请办理。                                                                                                    |

- 2、在弹出的关联房屋信息框中,查看房屋地址列表中是否有申报提取的地址,有则选择该地 址并点击"选择确认",无则点击"新增房屋";如无关联房屋则自动选择新增房屋。
- 3、录入房屋产权权证号或购房合同编号等信息(可点击房屋信息旁的"填写指引①"参照录入),点击"保存"。
- 4、 完善并确认申报页面上的空缺信息项,选择收款银行并录入收款账号。
- 5、 根据页面提示上传相关档案资料, 点击"提交"完成提取申请。如图:

| 房屋信息                                             |                                        |                        |                 |        |   |         |            |  |
|--------------------------------------------------|----------------------------------------|------------------------|-----------------|--------|---|---------|------------|--|
| * 1                                              | 广东省                                    |                        | * 7             | 佛山市    | ~ | *区/表    | * 建筑面积(m²) |  |
| * 套内面积(m                                         | 2)                                     |                        | * 房屋地址          | E (    |   |         | * 出资金额(元)  |  |
| * 登记日期                                           | 8                                      | (m)                    |                 |        |   |         |            |  |
| 划账信息                                             |                                        |                        |                 |        |   |         |            |  |
| * 姓名:                                            |                                        |                        | * 收款银行:         |        | ~ | * 收款账号: | * 手机号码:    |  |
| * 划账周期                                           | 单次                                     |                        | * 扣划频率          | 单次     | ~ |         |            |  |
| 温馨提示:<br>1、如是婚姻符<br>的一方)申报提取<br>2、所有资料均<br>【档案资料 | F续期间加装电梯的,产<br>,需提供结婚证。<br>3需提供原件,可拍照上 | ₹权证只登记——人。<br>上传,须上传完整 | 生名的,其配偶(<br>页面。 | (未进行登记 |   |         |            |  |
| 🗌 不动产登记证(                                        | 房产证)(必需)                               |                        |                 |        |   |         |            |  |
| 🗌 出资证明(必需)                                       |                                        |                        |                 |        |   |         |            |  |
| □ 特种设备使用登                                        | 记证书(必需)                                |                        |                 |        |   |         |            |  |
| 🗌 结婚证                                            |                                        |                        |                 |        |   |         |            |  |
|                                                  |                                        |                        |                 | 1      |   | 提交[S]   |            |  |

6、 提交业务后,具体办理进度可在【我要查询】-【提取】-【个人提取业务】中查看。

第 39页/共 57页

## 3.7.8. 退休提取

## 功能描述

个人账户已封存,符合离休、退休情形的职工,可通过网上服务渠道以离休、退休为由申 请注销提取住房公积金。

操作步骤

 个人网厅首页点击我要办理进入办理模块,点击"个人提取办理",选择"退休提取", 点击下一步,阅读并同意《提取承诺(授权)声明》,进入申报页面。如图:

| 第 佛山市住房公积金管理中心   网上服务大厅 ● 演覧 ● 演覧 ● 20 0回日 |                                                                                                    |                                                                               |  |  |  |  |  |
|--------------------------------------------|----------------------------------------------------------------------------------------------------|-------------------------------------------------------------------------------|--|--|--|--|--|
| 当前位置: 🟠 首页 >我要办理>个/                        | 提取承诺(授权)声明                                                                                                    | 返回上一页                                                                         |  |  |  |  |  |
| <b>王</b> ••<br>我要办理                        | ▲ 作为住房公积金建取业务的申请人,本人承诺以下内容: <ul> <li>一、還守有关规定做法提取住房公积金,如实向供山市住房公积金管理中心(以下简称公积金中心)<br/>提供將着申请材料,保证提供均信息(包括不动产登记信息,婚姻信息,务属关系信息,户错信息,异地<br/>公积金物存倡思考)以及提取申请材料均真实,合法、有效,</li> <li>二、办理提取的住房公积金有益,有效,</li> <li>二、办理提取的住房公积金有益,有公、</li> <li>二、提取的住房公积金优先偿还住房公积金贷款本息,当以不同住房或不同提取售所提取时,自愿放<br/>弃废已申报提取住房的剩余可提取额度。</li> </ul> | ▲ 「小温馨提示:<br>办理条件:<br>一、个人账户状态必须为封存状态,不存在<br>未办结的业务。<br>二、未达到法定退休年龄(即男性年龄满60) |  |  |  |  |  |
| •                                          | 四、因继承(受過贈)提取住房公积金,承诺將严格履行法在继承义务(受過贈义务),提取后尽到<br>关善保管义务,并构法与其他全体继承人协商分配所提取政权,负责处理相关争议并承担指关法律责任。           回愈           通                                                                                                    | 一、不达到12年2月的中華(1995年年4月600<br>周岁,女性年龄满50周岁)的职工,申报前<br>请按照手续须知准备资料。             |  |  |  |  |  |
| 个人账号:<br>绑定手机:                             |                                                                                                    |                                                                               |  |  |  |  |  |
|                                            | 其他 ○ 灵活就业人员销户提取                                                                                                    |                                                                               |  |  |  |  |  |
|                                            | <del>F-#</del>                                                                                                    |                                                                               |  |  |  |  |  |

选择收款银行,录入收款账号,根据页面提示上传相关档案资料(男性年满 60 周岁、女性年满 50 周岁的退休人员免上传资料),点击"提交"完成提取申请。如图:

| # 佛山市住房公积金管理            | 中心   网上服务大厅 |             | 2 2 2 2 2 2 2 2 2 2 2 2 2 2 2 2 2 2 2 |
|-------------------------|-------------|-------------|---------------------------------------|
| 当前位置: 🔓 首页 >我要办理>个人提取办理 |             |             | 返回上一页                                 |
| 倒计时: 05:53<br>1 个人基本信息  |             |             |                                       |
| * 姓名:                   | * 证件号码:     | * 徽至年月:     | * 个人账户状态: 封存 🗸                        |
| * 提取类型: 商休、退休 🛛 🗸       | * 收款银行:     | * 收款账号:     | * 收款账户名称:                             |
| * 手机号码:                 |             |             |                                       |
| 提取信息                    |             |             |                                       |
| * 个人账户余额(元)             | * 钨户利息(元)   | * 销户补贴利息(元) | 可提取金额(元)                              |
| 档案资料                    |             |             |                                       |
| 退休证(必需)                 |             |             |                                       |
| 其他                      |             |             |                                       |
|                         | ke ⊥−a      | 5[B] 提交[S]  |                                       |

3、 提交业务后,具体办理进度可在【我要查询】-【提取】-【个人提取业务】中查看。

3.7.9. 完全丧失劳动能力,并与单位终止劳动关系提取

#### 功能描述

个人账户已封存,符合完全丧失劳动能力并与单位终止劳动关系情形的职工,可通过网上 服务渠道以完全丧失劳动能力,并与单位终止劳动关系为由申请注销提取住房公积金。

#### 操作步骤

 个人网厅首页点击我要办理进入办理模块,点击"个人提取办理",选择"完全丧失劳动 能力,并与单位终止劳动关系提取",点击下一步,阅读并同意《提取承诺(授权)声明》, 进入申报页面。如图:

| 佛山市住房公积                                                                                                    | <b>完金管理中心  </b> 网上服务大厅                                                                                                    |                                                                                            | ●<br>● 首页 ● 演星 ● 设置 ● じ退出                                              |
|----------------------------------------------------------------------------------------------------|----------------------------------------------------------------------------------------------------|--------------------------------------------------------------------------------------------|------------------------------------------------------------------------|
| 当前位置: 🔐 首页 >我要办理>个                                                                                                    | 人提取办理                                                                                                    |                                                                                            | 返回上一页                                                                  |
| <b>臣</b><br>我要办理<br>提取承诺(授权)声明                                                                                                    | 住房消费关提取         ●       偿还购房贷款本息提取(含         (梁明;支持跨省通办)         ●       建造、翻建、大修住房提         取         ★ 本田正在住空市地球由 時間                                                                                                    | <ul> <li></li></ul>                                                                        | ♥温馨提示:<br>办理条件:<br>一、个人账户状态必须为封存状态,不存在<br>未办结的业务。<br>二、申报前请按照手续须知准备资料。 |
| <ul> <li>(た为住房公祝金規取业务</li> <li>一、適寺有关规定依法提<br/>提供所需申请材料,保证提供</li> <li>公代金修存信息等)以及提取</li> <li>へ入</li> <li>(加) 一、力・提環取的住房公用</li> <li>同一者住房的情况。</li> <li>三、提取的住房公報会代</li> <li>介展已申报提取住房約剩余可</li> <li>四、因他承(受法局)請<br/>买遍得度义务,并依法与其他</li> </ul> | 的申请人,本人承诺以下内容:<br>取住房公积金,如实时端山市住房公积金管理中心(以下简称公积金中<br>的信息(包括不动产登记信息、编物信息、资雇关系信息、户辖信息,引<br>申考村科均真实,合法、有效。<br>IF目住,不存在反复购买同一产权、多次变更增强关系购房、多人频繁<br>法偿还住务公积金贷款本息,当以不同住房或不同提取情形提取时,自<br>提取额度。<br>I取住房公积金,承诺将严格履行法走继承义务(受选理义务),提取后<br>全体遗承人协商分配所提取款项,负责处理相关争议并承担相关法律承 | <ul> <li>(ひ) 物</li> <li>売全 平失劳动能力,并与<br/>単位终止劳动关系提取</li> <li>死亡提取</li> <li>死亡提取</li> </ul> |                                                                        |
|                                                                                                    |                                                                                                    | <u></u> _#                                                                                 |                                                                        |

2、 选择收款银行,录入收款账号,根据页面提示上传相关档案资料,点击"提交"完成提取 申请。如图:

| 佛山市住房公积金管理中心   网上服务大机                              | 厅       | <b>會</b> 首页 👳                                                                                                    | 2<br>満息 ♥ 没置 ○退出 |
|----------------------------------------------------|---------|----------------------------------------------------------------------------------------------------|------------------|
| 当前位置: 🔓 首页 >我要办理>个人提取办理                            |         |                                                                                                    | 返回上一页            |
| 倒计时: 05 : 48                                       |         |                                                                                                    |                  |
| 收款信息                                               |         |                                                                                                    |                  |
| * 姓名: * 证件号码:                                      | * 缴至年月; | * 个人账户状态:                                                                                                    | 封存 ~             |
| *提取类型:完全丧失劳动能力,并与单位终1 收款账户名称                       | * 收款银行: | ✓ * 收款账号:                                                                                                    |                  |
| ★ 手机号码:                                            |         |                                                                                                    |                  |
| 提取信息                                               |         |                                                                                                    |                  |
| * 提取本金(元) * 销户利息(元)                                | 本息合计(元) | and the second second se |                  |
| 温馨提示:<br>1、丧失劳动能力证明是指人力资源和社会保障部门出具的完全丧失劳动能力鉴定证明材料。 |         |                                                                                                    |                  |
| ┃档案资料                                              |         |                                                                                                    |                  |
| 丧失劳动能力证明(必需)                                       |         |                                                                                                    |                  |
| □ 其他                                               |         |                                                                                                    |                  |
|                                                    |         |                                                                                                    |                  |

3、 提交业务后,具体办理进度可在【我要查询】-【提取】-【个人提取业务】中查看。

## 3.7.10. 出境定居提取

## 功能描述

个人账户已封存,符合出境定居情形的职工,可通过网上服务渠道以出境定居为由申请注 销提取住房公积金。

-

## 操作步骤

 个人网厅首页点击我要办理进入办理模块,点击"个人提取办理",选择"出境定居提取", 点击下一步,阅读并同意《提取承诺(授权)声明》,进入申报页面。如图:

| 😽 佛山市住房2         | <b>《积金管理中心  </b> 网上服务大厅                                                                                                    | ★ 首页 ● 満見 ● 没置 ○ 退出                                                    |  |  |
|------------------|----------------------------------------------------------------------------------------------------|------------------------------------------------------------------------|--|--|
| 当前位置: 🏠 首页 >我要办理 | 里>个人提取办理                                                                                                    | 返回上一页                                                                  |  |  |
| <b>E</b><br>我要办理 | <ul> <li>2 健取死諾(1500)声明</li> <li>2 作为住房公积金摄取业务的申请人,本人承诺以下内容:</li> <li>-、遗专有关规定的法规取住房公积金,如如向海山市住房公积金管理中心(以下简称公积金中心)<br/>提供所需申请材料,保证提供的信息(包括不动产型活信息、建加信息,完置关系信息,产错信息,异地<br/>公积金款产信息等)以以适取申请材料均真实,会法,有效.</li> <li>2. 办理證證配始住房公用子自住,不存在反复购买同一产权,多次支更加强关系购房,多人烧繁买类<br/>同一套住务的情况.</li> <li>王、摄取的住房公积金优大偿还住房公积金贷款专息,当以不同住房或不同提取情形摄取时,自愿放<br/>序配已用规提取住房的确实可提取额度。</li> <li>因 型 (受遗曝) 提取社房公积金、承诺将严格履行法定地承义务(受遗曝以务),提取后原到<br/>买番保管义多,并依法与其他全体地承人协商公配所提取款项,负责处理相关学以并承担相关法律表式.</li> </ul> | ▲ 計畫警提示:<br>办理条件:<br>一、职工个人账户状态必须为封存状态,不存在未办结的业务。<br>二、申报前请按照手续须知准备资料。 |  |  |
| 个人账号:*<br>绑定手机:: | <ul> <li>① 出境定居提取</li> <li>⑦ 死亡提取</li> <li>〕 算他</li> <li>② 灵活就业人员销户提取</li> <li>下一步</li> </ul>                                                                                                    |                                                                        |  |  |

 选择收款银行,录入收款账号,根据页面提示上传相关档案资料,点击"提交"完成提取 申请。如图:

| 佛山市住房公积金管理                        | 中心   网上服务大厅        | -            |                 | n 首页 🗭           | 2 ◎ 设置 ○ 退出 | 1 |
|-----------------------------------|--------------------|--------------|-----------------|------------------|-------------|---|
| 当前位置: 🏠 首页 >我要办理>个人提取办理           |                    |              |                 |                  | 返回上一页       |   |
| 倒计时: 05 : 54                      |                    |              |                 |                  |             |   |
| 收款信息                              |                    |              |                 |                  |             |   |
| *姓名:                              | * 证件号码:            | * 4          | 缴至年月:           | * 个人账户状态:        | 封存 🗸        |   |
| * 提取类型: 出境定居 ~                    | * 收款银行             | ~ 收款         | 账户名称            | * 收款账户           |             |   |
| * 手机号码:                           |                    |              |                 |                  |             |   |
| 提取信息                              |                    |              |                 |                  |             |   |
| * 个人账户余额(元)                       | * 销户利息(元)          |              |                 | 可提取金额(元)         |             | l |
| ┃档案资料                             |                    |              |                 |                  |             |   |
| 温馨提示:<br>1、有效证件或证明是指公安部门批准出境定居的有效 | 效签证或其他有效证明文件。对于居民! | 身份证已注销的,须同时; | 提供户籍注销证明;持非居民身份 | 分证的职工须同时提供缴存登记的记 | 正件。         |   |
| 有效证件或证明(必需)                       |                    |              |                 |                  |             |   |
| 目期                                |                    |              |                 |                  |             |   |
|                                   |                    | ⟨- 上──歩[B]   | 提交[S]           |                  |             |   |

3、 提交业务后,具体办理进度可在【我要查询】-【提取】-【个人提取业务】中查看。

3.7.11. 死亡提取

## 功能描述

-

职工个人账户已封存,死亡或被宣告死亡的,其继承人(受遗赠人)可通过网上服务渠道 申请注销提取住房公积金。

## 操作步骤

 个人网厅首页点击我要办理进入办理模块,点击"个人提取办理",选择"死亡提取", 点击下一步,阅读并同意《提取承诺(授权)声明》,进入申报页面。如图:

| 佛山市住房公                                                                              | 积金管理中心   网上服务大厅                                                                                                    |      |                                | ● 首页 ● 演문 ● 设置 ● じ退出                               |
|-------------------------------------------------------------------------------------|----------------------------------------------------------------------------------------------------|------|--------------------------------|----------------------------------------------------|
| 当前位置: 🏠 首页 >我要办理>                                                                   | 个人提取办理                                                                                                    |      |                                | 返回上一页                                              |
| <b>王</b> 日<br>我要办理                                                                  | <ul> <li>▲ 住房消费关提取</li> <li>● 偿还购房贷款本息提取(含<br/>续期;支持跨省通办)</li> <li>● 建造、翻建、大修住房提<br/>取</li> </ul>                           |      | 购买住房提取(含续期;支<br>持跨省通办)<br>租房提取 | ✓ 温馨提示:<br>办理条件:<br>一、个人账户状态必须为封存状态,不存在<br>主内行的则体。 |
| 提取承诺(授权)声明<br>作为住房公积金爆取业务的申述<br>一、遗守有关规定依法爆取住却<br>提供所需申请材料,保证提供的信号                  | 着人,本人承诺以下内容;<br>身公积金,如实肉痛山市住房公积金管理中心(以下简称公积金中心)<br>(包括不动产登记信息、婚姻信息、亲属关系信息、户错信息、异地<br>报认完本。会计、生产的                            |      | 会全平生委动般力 并与                    | 二、允许一个继承人或多个继承人办理,申<br>报前请按照于线须知准备资料。              |
| 二、办理提取的估房仅用于自住<br>同一者住房的情况。<br>三、提取的住房公积金优先做近<br>弃原已申报提取住房的剩余可提取部<br>匹、因徒承(受遗赠)提取住却 | 14.5元至二日本、元本<br>主,不存在反复购买同一产权、多次变更增强关系购房、多人频繁买卖<br>至住房公积金换款本息,当以不同住房或不同提取情形提取时,自愿放<br>度。<br>身公积金,承诺将严悟履行法定进承义务(受遗赠义务),提取后尽到 | •    | 单位终止劳动关系提取<br>死亡提取             |                                                    |
| 交善保官义务,并依法与其企全体组                                                                    | 境人协商均衡所提和实现,负责处理相关表以并承担相关法律责任。<br>同意                                                                                        |      |                                |                                                    |
|                                                                                     |                                                                                                    | - 15 | 下—#                            |                                                    |

- 2、根据继承公证书或生效的法院判决书、调解书录入继承人姓名及身份证号码,点击"新增继承人"。
- 3、 选择"收款人姓名"并完善收款人信息,点击"增加收款人"。
- 4、 根据页面提示上传相关档案资料,点击"提交"完成提取申请。如图:

| *                                  | 佛山                                       | 市住房公积金行                                          | 管理                    | 中心 网            | 上服务大厅 |          |           |      | 🕈 首页 🛛 🗭  | <mark>2</mark><br>消息  ◎ | 设置 | ∪退出  |
|------------------------------------|------------------------------------------|--------------------------------------------------|-----------------------|-----------------|-------|----------|-----------|------|-----------|-------------------------|----|------|
| 当前位                                | 置: 🔂 i                                   | 首页 >我要办理>个人提取                                    | 功理                    |                 |       |          |           |      |           |                         | 返  | 回上一页 |
| 倒计日<br>提取信                         | 时: 05 : 4<br>1息                          | 18                                               |                       |                 |       |          |           |      |           |                         |    |      |
|                                    | *姓名:                                     |                                                  |                       | * 证件号码:         |       |          | * 缴至年月:   |      | * 个人账户状态: | 封存                      |    |      |
|                                    | 提取类型:                                    | 死亡(注销)                                           | ÷                     | *账户余额(元)        |       |          | * 销户利息(元) |      | 可提取金额(元)  |                         |    |      |
| 【继承                                | 人信息                                      |                                                  |                       |                 |       |          |           |      |           |                         |    |      |
| *                                  | 继承人姓名                                    |                                                  |                       | *继承人证件类型        | 身份证   | ~        | * 继承人证件号码 |      | 增加继承人     | 重置                      |    |      |
|                                    |                                          | 姓名                                               |                       | 证件类型            | 1     |          |           | 证件号码 |           | 册路                      | )t |      |
| ■收款人                               | 、信息                                      |                                                  |                       |                 |       |          |           |      |           |                         |    |      |
|                                    | * 收款人姓谷                                  | 5                                                | ~                     | * 收款人证件类型       | 身份证   | ~        | * 收款人证件号码 |      | 收款人手机局    | 弱                       |    |      |
|                                    | * 收款银行                                   | ī                                                | ×                     | * 收款人账户名称       |       |          | *银行账号     |      | *继承比例     | (%)                     |    |      |
|                                    | 進水金額(元                                   |                                                  |                       |                 | TH    |          |           |      |           |                         |    |      |
|                                    | 姓名                                       | 证件类型                                             |                       | 正件号码            | 手机号码  | 收款银行     | 收款人姓名     | 银行账号 | 继承比例(%)   | 继承金额(元)                 | 删除 | Ŕ    |
| <b>温馨执</b><br>1. 死<br>2. 公<br>3. 如 | <b>显示:</b><br>亡证明须明确<br>征书或法院规<br>存在多个继续 | 報王王死亡的事实,如户籍注<br>說判书须明确住房公积金由做<br>乐人,须上传多个提承人的身( | 肖证明资料<br>世承。<br>分证证件) | 料、火化证等。<br>正反面。 |       |          |           |      |           |                         |    |      |
| 档案资                                | 料                                        |                                                  |                       |                 |       |          |           |      |           |                         |    |      |
| □死亡                                | 证明(必需)                                   |                                                  |                       |                 |       |          |           |      |           |                         |    |      |
|                                    | E书或法院裁                                   | 判书(必需)<br>                                       |                       |                 |       |          |           |      |           |                         |    |      |
| □ 继承<br>□ 其#                       | ≪人身份证(必<br>b                             | (業)                                              |                       |                 |       |          |           |      |           |                         |    |      |
| 9-R10                              |                                          |                                                  |                       |                 |       | <->↓#[8] | 提交[S]     |      |           |                         |    |      |

5、 提交业务后,具体办理进度可在【我要查询】-【提取】-【个人提取业务】中查看。

3.7.12. 灵活就业人员销户提取

#### 功能描述

灵活就业人员(在本市存在未结清住房公积金贷款除外)在本市连续依时足额缴存住房公积金6个月以上,办理封存后不再继续缴存的,封存满6个月可一次性提取其住房公积金账户内的全部存储余额并注销账户。

#### 操作步骤

 个人网厅首页点击我要办理进入办理模块,点击"个人提取办理",选择"灵活就业人员 销户提取",点击下一步,阅读并同意《提取承诺(授权)声明》,进入申报页面。如图:

| 佛山市住房公            | <b>积金管理中心  </b> 网上服务大厅                                                                                                    | ● 首页 ● 消息 ● 设置 ① 退出                                                                                                  |
|-------------------|----------------------------------------------------------------------------------------------------|----------------------------------------------------------------------------------------------------|
| 当前位置: 🏠 首页 >我要办理> | 个人提取办理                                                                                                    | 返回上一页                                                                                                    |
|                   | 【住房消费关提取<br>提取承诺 (授权 ) 声明                                                                                                    | <b>☆温馨提示:</b><br>办理条件:                                                                                               |
|                   | 作为任長公和金掲取业部的申请人、本人承诺以下内容:<br>一、遵守有关规定依法提取住房公积金、如实向编山市住房公积金管理中心(以下简称公积金中心)<br>提供所需申请材料,保证通供的信息(包括不动产登记信息、婚姻信息、亲雇关系信息、产籍信息、异地<br>公积金数行信息等)以及进取申请材料均算。 台法、有效、<br>二、办理课取的住房仅用于自住,不存在反复购买同一产权。多次变更婚姻关系购房、多人频繁买卖<br>同一者住务的错况。 | 一、在本市不存在未结清住房公积金贷款。<br>二、以灵活防止人员身份在本市连续依时足<br>额缴存住房公积金6个月及以上,办理封存<br>后不再继续缴存的。<br>三、个人账户封存满6个月。<br>四、申报前请按照手续须知准备资料。 |
| 个人账号:<br>统定手机:    | 二、建筑的任房公共省広大编述任序公共省成大编述任序公共通过就不是,当以不同任房或不同建取省标想取同,目版取<br>弃服已申报提取住房的制备可提取遗成。<br>四、因此承《受删赠》指取任房公判金。承诺将"带播展行法定继承义务《受删赠义务》,捐取后尽到<br>妥善保管义务,并依法与其他全体继承人协商分配所揭取款项,负责处理相关争议并承担相关法律责任。                                          |                                                                                                    |
|                   | ■ 異他 ● 灵活就业人员销户提取                                                                                                    |                                                                                                    |

 选择收款银行,录入收款账号,根据页面提示上传相关档案资料,点击"提交"完成提取 申请。如图:

| 😽 佛山市住房公积金管理             | 中心   网上服务大厅 |                   | A 首页 😡    | <mark>2</mark><br>消息 | ◎ 设置 | ∪退出 |
|--------------------------|-------------|-------------------|-----------|----------------------|------|-----|
| 当前位置: 🏠 首页 >我要办理>个人提取办理  |             |                   |           |                      | 返回   | 上一页 |
| 时间倒计时<br>个人基本信息          |             |                   |           |                      |      |     |
| *姓名:                     | * 证件号码:     | * 繳至年月:           | * 个人账户状态: | 封存                   |      | ~   |
| * 揭取类型: 灵活就业人员提取( 納户 ) V | 收款账户名称      | * 收款银行: ~ ~       | * 收款账号:   |                      |      |     |
| 提取信息                     |             |                   |           |                      |      |     |
| * 个人账户余额(元)              | * 鶴戸利息(元)   | 可提取金额(元)<br>提交[5] |           |                      |      |     |

3、 提交业务后,具体办理进度可在【我要查询】-【提取】-【个人提取业务】中查看。

# 3.8. 房屋信息维护

## 功能描述

职工可通过网上服务渠道对在中心系统登记的有效房屋信息进行维护。

## 操作步骤

1、 个人网厅首页点击我要办理进入办理模块,点击"房屋信息维护"进入申报页面。如图:

| 佛山市住房公积金管理              | 中心   网上服务大厅    |       |         | n 首页 🛛 🧖 | 2<br>消息 Ø | 设置 🔱 退出 |
|-------------------------|----------------|-------|---------|----------|-----------|---------|
| 当前位置: 🏠 首页 >我要办理>房屋信息维护 |                |       |         |          |           | 返回上一页   |
| 房屋列表                    |                |       |         |          |           |         |
| 🖌 维护房屋信息 🚽 新谱贷款利息 🚽 贷款  | 欢信息维护 🔍 维护记录   |       |         |          |           |         |
| 房屋地址 首次想                | 是取时间 不动产权证号    | 购房合同号 | 房屋总价(元) | 已提金额(元)  | 贷款类型      | 贷款标识    |
| 1                       | and the second |       |         |          | 100       |         |
|                         |                |       |         |          |           |         |
|                         |                |       |         |          |           |         |
| 4                       |                |       |         |          |           | •       |

2、维护房屋信息:选择一条房屋记录,点击"维护房屋信息",申报房屋产权变更情况。房屋产 权已变更的,选择"是否发生房屋产权变更"为是,如实选择"房屋产权变更情况",完善房 屋信息并根据页面提示上传相关档案资料,点击"下一步"提交业务。如图:

| 佛山市住房公积金管理中心   网上服务大厅    |           | ♠ 首页          | <b>2</b><br>● 消息 | 🕲 设置      | し退出  |     |
|--------------------------|-----------|---------------|------------------|-----------|------|-----|
| 当前位置: 🞧 首页 >我要办理>房屋信息维护  |           |               |                  | 1. Second | 回上一页 |     |
| 房屋列表                     |           |               |                  |           |      |     |
| 房屋                       | 言息维护      |               |                  |           |      | □ × |
| ● 维护房屋信息 填写描引①           |           |               |                  |           |      | Î   |
| *是否发生房屋产权变更是             | *房屋产权变更情况 | × ~           |                  |           |      | - 1 |
| * 是否本市房屋 本市 💛 * 房屋识别类型 🔍 |           | 房屋出售          |                  |           |      | - 1 |
| ₩-#                      |           | 婚内析产<br>蜜嬌析产  |                  |           |      |     |
|                          |           | 部分产权人买卖、赠与、继承 |                  |           |      |     |
|                          |           | 旧屋换证          |                  |           |      |     |
|                          |           | 房屋合并          |                  |           |      |     |
|                          |           |               |                  |           |      |     |
|                          |           |               |                  |           |      |     |
|                          |           |               |                  |           |      |     |
|                          |           |               |                  |           |      |     |
|                          |           |               |                  |           |      |     |
|                          |           |               |                  |           |      |     |
|                          |           |               |                  |           |      |     |
|                          |           |               |                  |           |      |     |
|                          |           |               |                  |           |      |     |
|                          |           |               |                  |           |      |     |
|                          |           |               |                  |           |      | ×   |

3、贷款信息维护:选择一条房屋记录,点击"贷款信息维护",完善房屋贷款信息并根据页面提示上传相关档案资料,点击"提交"提交业务。如图:

| 器 佛                                                    | 山市住房公积金管理中心       | 网上服务大厅  | ♠ 首页 | <b>9</b> 消息 | <ul> <li>9 设置</li> <li>1 () 退出</li> </ul> |   |
|--------------------------------------------------------|-------------------|---------|------|-------------|-------------------------------------------|---|
| 当前位置:                                                  | ☆ 首页 >我要办理>房屋信息维护 |         |      |             | 返回上一页                                     |   |
| 展屋列表                                                   |                   |         |      |             |                                           |   |
|                                                        |                   | 贷款信息维护  |      |             |                                           |   |
| 公积金贷款信息                                                |                   |         |      |             |                                           |   |
| 贷款起始年月                                                 | 贷款结束年月            | 贷款金额(元) | 0    | 贷款期数        |                                           | 0 |
| 贷款银行                                                   | ど、借款合同编号          | 结清标识    |      |             |                                           |   |
| 商业贷款信息                                                 |                   |         |      |             |                                           |   |
| 贷款起始年月                                                 | 贷款结束年月            | 贷款金额(元) |      | 贷款期数        |                                           |   |
| 贷款银行                                                   | ~ 借款合同编号          | * 结清标识  | ×    |             |                                           |   |
| <ul> <li>档案资料</li> <li>□ 借款合同</li> <li>□ 其他</li> </ul> |                   | 慶交      |      |             |                                           |   |
|                                                        |                   |         |      |             |                                           |   |

4、新增贷款利息:选择一条房屋记录,点击"新增贷款利息",勾选"新增贷款利息类型",完善贷款利息情况并根据页面提示上传相关档案资料,点击"提交"提交业务。如图:

| 😽 佛山市住房公积金管理中心                                              | 网上服务大厅   | A a       | i页 👂 消息 | ● 设置  |
|-------------------------------------------------------------|----------|-----------|---------|-------|
| 当前位置: 🔐 首页 >我要办理>房屋信息堆护                                     |          |           |         | 返回上一页 |
| 房屋列表                                                        |          |           |         | _     |
| 🧳 維护房屋信息 📥 新增贷款利息 📥 贷款信息维                                   | 户 🔍 维护记录 |           |         |       |
|                                                             | 新增贷款利    | 2         |         | □ ×   |
| <ul> <li>新道贷款利息类型</li> <li>公积金贷款</li> <li>商业贷款利息</li> </ul> | ▼商业贷款    |           |         |       |
| * 开始日期                                                      | 1 * 结束日期 | * 利息金額(元) |         |       |
| 档案资料                                                        |          |           |         |       |
| □ 还贷利息证明                                                    | 提交       |           |         |       |
|                                                             |          |           |         |       |
|                                                             |          |           |         |       |
|                                                             |          |           |         |       |
|                                                             |          |           |         |       |
|                                                             |          |           |         |       |
|                                                             |          |           |         |       |

5、 提交业务后,具体办理进度可在【房屋信息维护】-【维护记录】中查看。

# 3.9. 申报灵活就业人员(转入)

# 功能描述

在本市已有个人住房公积金账户的灵活就业人员,可通过网上服务渠道申报灵活就业人员

(转入)。

#### 操作步骤

个人网厅首页点击我要办理进入办理模块,点击"申报灵活就业人员(转入)"进入申报页面。如下图:

| 🚼 佛山市                                                                                      | 5 <mark>住房公积金</mark> 管                                                                  | <b>理中心  </b> 『                                            | 网上服务大厅                                 |                                                      | ♠ 首           | 2<br>页 🛛 💬 消息 | <b>〇</b> 设置 | ○退出  |
|--------------------------------------------------------------------------------------------|-----------------------------------------------------------------------------------------|-----------------------------------------------------------|----------------------------------------|------------------------------------------------------|---------------|---------------|-------------|------|
| 当前位置: 🔓 首                                                                                  | 页 >我要办理>申报灵活就                                                                           | 动业人员                                                      |                                        |                                                      |               |               | 1<br>I      | 回上一页 |
| 温馨提示:<br>1.仅支持证件类型为3<br>2.信息项"职业"的3<br>自由职业者主要指自<br>新业态从业人员主要<br>3.工资由个人自主申<br>4.员活就业人员缴符: | 骨份证的人员办理。其他的证<br>2择<br>盘用人士,如自由撰稿人。<br>督网络零售、移动出行。线上<br>8,工资高于年度缴存基数上<br>比例应当不低于10%且不高于 | 件类型或姓名中含有生僻<br>教育培训。互联网医疗、<br>限时,系统自动取激存基<br>24%,取2%的整数信。 | 字无法成功办理委托扣<br>在线娱乐、快递投送、<br>数上限计算职工月缴符 | 鐵的人员,请按照手续须知携带相关资料前往业务作<br>网约当餐等新航业形态的从业人员。<br>载并和整。 | <b>第</b> 口办理。 |               |             |      |
| 个人信息                                                                                       |                                                                                         |                                                           |                                        |                                                      |               |               |             |      |
| *姓名                                                                                        | diment.                                                                                 |                                                           | *证件类型                                  | 身份证                                                  | * 证件号码        |               |             |      |
| * 个人客户号                                                                                    |                                                                                         |                                                           | * 个人账号                                 |                                                      | * 手机号码        |               |             |      |
| * 性别                                                                                       |                                                                                         |                                                           | * 出生日期                                 |                                                      | • 请选择是否本市户籍   |               |             | ~    |
| * 人员身份                                                                                     | 灵活就业人员                                                                                  | ~                                                         |                                        | Ý                                                    |               |               |             |      |
| ┃ 个人缴存信息<br>* 起始年月                                                                         |                                                                                         |                                                           | * 工资                                   |                                                      | * 个人缴存基数(元)   |               | +           | 更多信息 |
| * 灵活就业人员缴                                                                                  | 字比 <b>例</b> (%)                                                                         |                                                           | * 合计月缴存额(元)                            |                                                      |               |               |             |      |
| ■委托扣缴协议                                                                                    |                                                                                         |                                                           |                                        |                                                      |               |               |             |      |
| * 付款银行行别                                                                                   |                                                                                         | ×                                                         | * 付款银行名称                               |                                                      | * 付款账户名称      |               |             |      |
| * 付款账号                                                                                     |                                                                                         |                                                           | *约定扣款日                                 | 2                                                    | * 是否跨行        | 否             |             | ~    |
| *联系人姓名                                                                                     |                                                                                         |                                                           | *联系人手机号码                               |                                                      | *联系人邮编        |               |             |      |
| *联系人地址                                                                                     |                                                                                         |                                                           |                                        |                                                      |               |               |             |      |
|                                                                                            |                                                                                         |                                                           |                                        |                                                      |               | _             |             |      |
|                                                                                            |                                                                                         |                                                           |                                        | ✓ 提交[S]                                              |               |               |             |      |

2、完善个人信息(暂只支持证件类型为身份证的人员办理,其他证件类型请携带相关资料前 往业务窗口办理),录入个人缴存信息和委托扣缴协议信息,点击"提交"且人脸识别认 证成功后即办理完成,同时签订委托扣缴协议,可点击办结提示的蓝色链接打印业务回执 单。

# 3.10. 委托扣缴协议管理

## 功能描述

灵活就业人员可通过网上服务渠道对本人的委托扣缴协议进行统一管理,便于灵活就业人员根据本人实际情况对协议进行调整。

委托扣缴协议管理主要是指签订新协议,对有效协议进行信息变更等功能。

#### 操作步骤

1、 个人网厅首页点击我要办理进入办理模块,点击"委托扣缴协议管理"进入申报页面,列

第 49页/共 57页

表展示的是灵活就业人员所有的委托扣缴协议。如下图:

| 😽 佛山市住脉        | <b>客公积金管理中心</b>                       | 网上服务力       | 大厅        |        | ♠ 首页 | <b>2</b><br>● 消息 | ◎ 设置  |
|----------------|---------------------------------------|-------------|-----------|--------|------|------------------|-------|
| 当前位置: 🏠 首页 >我要 | 要办理>委托扣缴协议管理                          |             |           |        |      |                  | 返回上一页 |
| Ē              | ▲委托扣款协议<br>温馨提示:如无法扣款成功,请用<br>签约 信息变更 | 美家公积金中心进行咨询 | .电话:12329 |        |      |                  |       |
| ▲ ◆            | 协议状态                                  | 扣款银行        | 扣款银行账号    | 首次扣款日期 | 手机号码 | 协议签订日期           | 查看详情  |
| 个人账号:<br>绑定手机; |                                       |             |           |        |      |                  | ~     |

- 2、 若不存在有效或暂停状态的协议,点击"签约"可重新签订委托扣缴协议。
- 存在有效或暂停状态的协议,选中协议后点击"信息变更"可修改扣缴账号信息、联系人
   手机号码、联系人地址。
- 4、 点击"查看详情"可查看签订的协议条款详情。

## 3.11. 自主汇缴

#### 功能描述

对已经成功开设公积金账户、因姓名存在生僻字等情况无法签订委托扣缴协议的灵活就业 人员,可通过网上服务渠道确认公积金应缴明细记录,进行自主缴款。

## 操作步骤

 个人网厅首页点击我要办理进入办理模块,点击"自主汇缴"进入申报页面,列表展示应 缴明细记录。如下图:

|                                                                                                    |      | 我要办理>自主汇缴 |       |                                                                                                    |            | 返回上一页 |
|----------------------------------------------------------------------------------------------------|------|-----------|-------|----------------------------------------------------------------------------------------------------|------------|-------|
| P       MAX       MAX |      | 应缴明细记录    |       |                                                                                                    |            |       |
| 改要力理     1     1     注意名     证明号码     工面自分       2     -     -     -     -                                                                                                    | Ēθ   | 汇缴总额(元):  |       |                                                                                                    |            |       |
| ALSCORT       2       1       1       1       1       1       1       1       1       1       1       1       1       1       1       1       1       1       1       1       1       1       1       1       1       1       1       1       1       1       1       1       1       1       1       1       1       1       1       1       1       1       1       1       1       1       1       1       1       1       1       1       1       1       1       1       1       1       1       1       1       1       1       1       1       1       1       1       1       1       1       1       1       1       1       1       1       1       1       1       1       1       1       1       1       1       1       1       1       1       1       1       1       1       1       1       1       1       1       1       1       1       1       1       1       1       1       1       1       1       1       1       1       1       1       1       1       1                                                                                                    | ▲▼   |           | 姓名    | 证件号码                                                                                                    | 汇缴月份       | 汇缴金额  |
| ◆<br>へ人版台:<br>御正手和:<br>御主教法                                                                                                    | 我又分经 | 2         | 10.00 | and the second second se | 汇缴[202101] | 100   |
|                                                                                                    | •    |           |       |                                                                                                    |            |       |

2、勾选需要汇缴的月份,系统自动计算汇缴总额,选择缴款方式和缴款银行,点击"汇缴" 按钮提交缴款登记业务并下载缴款单。灵活就业人员缴款业务办理进度可在"我要查询-> 归集(缴存)->灵活就业人员缴款业务"查看。

## 3.12. 账户封存申请

## 功能描述

灵活就业人员可通过网上服务渠道封存个人公积金账户。

#### 操作步骤

1、 个人网厅首页点击我要办理进入办理模块,点击"账户封存申请"进入申报页面。如下图:

| 😽 佛山市住房         | 公积金管理                                                                                | 理中心   网上服务大厅 |                                          |                | <b>A</b> NA                    | <b>9</b> H8 | <b>0</b> 82 | 〇退出  |  |
|-----------------|--------------------------------------------------------------------------------------|--------------|------------------------------------------|----------------|--------------------------------|-------------|-------------|------|--|
| 当前位置: 🖸 首页 >我要打 | )理>账户封存申)                                                                            | 青            |                                          |                |                                |             | iß          | 回上一页 |  |
| 我要办理            | <ul> <li>个人信息</li> <li>*姓名</li> <li>*旅存基数</li> <li>*单位旅存比例</li> <li>*起始年月</li> </ul> | 5<br>201711  | * 证件类型<br>* 个人撒存比例<br>* 单位月撒存额<br>* 业务类型 | 身份证<br>5<br>停取 | * 证件号码<br>* 个人月缴存额<br>* 合计月缴存额 |             |             |      |  |
| へ人取号:<br>株定手机:  |                                                                                      |              |                                          | 2 田政(5)        |                                |             |             |      |  |
|                 |                                                                                      |              |                                          |                | <br>-                          |             |             |      |  |

 2、确认个人信息无误后点击提交,完成人脸识别后办理完成封存,同时解除有效的委托扣缴 协议。

## 3.13. 汇缴调整

## 功能描述

灵活就业人员的缴存基数或者缴存比例发生变化时,可通过网上服务渠道进行调整。

# 操作步骤

1、个人网厅首页点击我要办理进入办理模块,点击"汇缴调整"进入申报页面。如下图:

😽 佛山市住房公积金管理中心 | 网上服务大厅

|      | 2    |      |     |
|------|------|------|-----|
| ▲ 首页 | 💬 消息 | ◎ 设置 | 心退出 |

|       | 温馨提示:<br>1.工资由个人自主申报。 | 工资高于年度徵存基数上明   | 时,系统自动取缴存基数上限计算职工月缴存额并取整。 |             |  |
|-------|-----------------------|----------------|---------------------------|-------------|--|
| ĒÐ    | 2.灵活就业人员徽存比例          | 则应当不低于10%且不高于2 | 4%, 收2%日至至政治。             |             |  |
| 我要办理  | * 起始年月                | 202307         | * 工资(元)                   | * 个人敏存基数(元) |  |
| 成安加理  | * 灵活就业人员缴存比例          | 6              | * 合计月繳存额(元)               |             |  |
|       |                       |                | ✓ 提支[S]                   |             |  |
|       |                       |                |                           |             |  |
|       |                       |                |                           |             |  |
| : 号援人 |                       |                |                           |             |  |
| 8定手机: |                       |                |                           |             |  |

2、录入调整后的工资、灵活就业人员缴存比例,确认无误后点击提交完成办理。

# 4. 证明出具

关注"佛山公积金"微信公众号使用"证明验真"功能扫描证明上的二维码核验证明真伪, 亦可通过网上服务大厅的"证明验真"功能核验。证明出具业务可在【我要查询】-【归集(缴 存)】-【证明开具业务】功能下查看。

#### 4.1. 缴存情况证明

#### 功能描述

在本市已有个人账户缴存住房公积金或曾有个人账户缴存住房公积金的职工可下载或打印 缴存情况证明,主要用于证明在本市内的缴存、提取以及贷款情况。

#### 操作步骤

 个人网厅首页点击证明出具进入证明出具模块,点击"缴存情况证明"进入证明出具页面, 职工录入证明抬头后,点击"提交"。如下图:

| ⊁ 佛山                 | 市住房公积金管理中心                                             | 网上服务大                      | 厅                               |                | 首页    | 🗭 消息    | <b>0</b> 02 | 心退出   |
|----------------------|--------------------------------------------------------|----------------------------|---------------------------------|----------------|-------|---------|-------------|-------|
| 当前位置: 🏠              | 首页 >证明出具>缴存情况证明                                        |                            |                                 |                |       |         | ið          | 的上一页  |
| 基本信息情况               |                                                        |                            |                                 |                |       |         |             |       |
| 温馨提示: 缴存<br>进行核验, 亦可 | ■情况证明包含了职工在我市的缴存信息、贷款情况以<br>J关注 "佛山公积金" 微信公众号使用"证明验真"『 | 从及提取情况。 该证明<br>为能扫描证明上的二维研 | 可登景佛山市住房公积金管理中心网站——政务<br>财进行核验。 | 服务 (网页右上方) "信息 | 核实"栏目 | ,选择证明类型 | !并凭证件号码以    | 及证明编号 |
| * 证明抬头               | 请输入提供给第三方单位的单位名称                                       | 姓名                         | (Bas)                           | 证件号码           |       |         |             |       |
| 证件类型                 | 身份证                                                    | ● 親人へ ~                    |                                 | 个人账户状态         | 正常    |         |             |       |
| 账户开设日期               |                                                        | 账户注销日期                     |                                 | 缴存单位           |       |         |             |       |
| 当前工资基数(元)            |                                                        | 单位缴存比例(%)                  | 5                               | 个人缴存比例(%)      | 12    |         |             |       |
| 当前月汇缴额(元)            |                                                        | 缴至年月                       |                                 | 住房公积金余额(元)     |       |         |             |       |
| М                    |                                                        |                            | <b>建文</b> [5]                   |                |       |         |             |       |

2、 成功提交缴存情况证明出具业务后,再点击"打印"进行证明打印。

## 4.2. 资金明细证明

#### 功能描述

在本市已有个人账户缴存住房公积金或曾有个人账户缴存住房公积金的职工可下载或打印 本人资金明细证明。

## 操作步骤

 个人网厅首页点击证明出具进入证明出具模块,点击"资金明细证明"进入证明出具页面, 职工选择开始时间和结束时间,点击"查询"即可查看该时间段的资金明细,再录入证明 第 53页/共 57页

# 抬头后点击"提交"。

|      | 佛山市住房公                                                                                                    | 积金管理中心   网_                               | 上服务大厅             |                                                                                                    | ▲ 首页    | 💬 消息       | 😧 设置           | 也退    |
|------|----------------------------------------------------------------------------------------------------|-------------------------------------------|-------------------|----------------------------------------------------------------------------------------------------|---------|------------|----------------|-------|
| 向位置  | 置: 🏠 首页 >证明出具>                                                                                                    | >资金明细证明                                   |                   |                                                                                                    |         |            | Ĩ.             | 601-  |
| 人送   | 受金明细查询                                                                                                    |                                           |                   |                                                                                                    |         |            |                |       |
| ,    | 开始日期 2015-12-28                                                                                                    | * 结束日期 20                                 | 021-01-22         | *证明抬头 请输入提供给第三方的单位名称                                                                                                    |         |            |                |       |
|      |                                                                                                    | -                                         |                   |                                                                                                    |         |            |                |       |
|      |                                                                                                    |                                           | ✓ 提交[S] ② 重置[R]   |                                                                                                    |         |            |                |       |
| 1.56 |                                                                                                    | _                                         |                   |                                                                                                    |         |            |                |       |
| 人资   | 金明细列表                                                                                                    |                                           |                   |                                                                                                    |         |            |                |       |
| 0    | (112-7)-M7 547C                                                                                                    |                                           |                   |                                                                                                    |         |            |                |       |
| 温素   | 離示: 仅供查询和打印2012年<br>                                                                                                 | 年后的数据。该证明可登录佛山市住房公務<br>時間第3回 LMD三級初進には300 | 只金管理中心网站——政务服务(网页 | 〔右上方) "信息核实"栏目,选择证明类型并                                                                                                    | 凭证件号码以及 | 及证明编号进行相   | <u>皴脸,亦可关注</u> | "佛山公和 |
| 微信   | 曾公众号使用"证明验真"功能                                                                                                    | 問扫描证明上的二维码进行核验。                           |                   |                                                                                                    |         |            |                |       |
|      |                                                                                                    |                                           |                   |                                                                                                    |         |            |                |       |
|      |                                                                                                    |                                           |                   |                                                                                                    |         |            |                |       |
|      | 入账日相                                                                                                    | 岩生全類 (元)                                  |                   | 海亜                                                                                                    |         | 御坊         | 前位             |       |
|      | 入账日期<br>2020-10-16                                                                                                   | 发生金额 (元)                                  | 余额 (元)            | 摘要<br>公积全做款202009至202009                                                                                                    | -       | 缴存         | 单位             |       |
|      | 入账日期<br>2020-10-16<br>2020-09-30                                                                                     | 发生金额 (元)                                  | 余额 (元)            | 摘要<br>公积全缴款202009至202009<br>个人公积全存款补贴                                                                                                    | 11      | 缴存         | 单位             |       |
|      | 入账日期<br>2020-10-16<br>2020-09-30<br>2020-09-30                                                                       | 发生金额 (元)                                  | 余額 (元)            | 摘要<br>公积金敏款202009至202009<br>个人公积金存款补贴<br>个人公积金结息                                                                                             | 1       | 徽存         | 单位             |       |
|      | 入账日期<br>2020-10-16<br>2020-09-30<br>2020-09-30<br>2020-09-15                                                         | 发生金額(元)                                   | 余額 (元)            | 施要<br>公积金缴款202009至202009<br>个人公积金存款补贴<br>个人公积金结思<br>公积金缴款202008至202008                                                                       |         | 徽存         | 单位             |       |
|      | 入账日期<br>2020-10-16<br>2020-09-30<br>2020-09-30<br>2020-09-15<br>2020-08-14                                           | 发生金額 (元)                                  | 余額 (元)            | 施要<br>公积金徴款202009至202009<br>个人公积金存款計略<br>个人公积金信息<br>公积金徴款202008至202008<br>公积金徴款202007至202007                                                 |         | 徽有         | 单位             |       |
|      | 入账日期<br>2020-10-16<br>2020-09-30<br>2020-09-30<br>2020-09-15<br>2020-08-14<br>2020-07-13                             | 发生金额(元)                                   | 余颜 (元)            | 振要<br>公职金徴款202009至202009<br>个人公职金存款計略<br>个人公职金存款計略<br>公职金徴款202008至202008<br>公职金徴款202007至202007<br>公职金徴款202006至202006                         |         | 徽存         | 单位             |       |
|      | 入账日期<br>2020-10-16<br>2020-09-30<br>2020-09-30<br>2020-09-15<br>2020-08-14<br>2020-07-13<br>2020-06-30               | 发生金额(元)                                   | 余颜 (元)            | 振要<br>公职金徴款202009至202009<br>个人公职金存款补贴<br>个人公职金存款补贴<br>公职金徴款202008至202008<br>公职金徴款202007至202007<br>公职金徴款202006至202006                         |         | <b>缴</b> 存 | ·单位            |       |
|      | 入账日期<br>2020-10-16<br>2020-09-30<br>2020-09-30<br>2020-09-15<br>2020-08-14<br>2020-07-13<br>2020-06-30<br>2020-06-30 | 发生金额 (元)                                  | 余颜 (元)            | 振要<br>公职金徴款202009至202009<br>个人公职金存款补贴<br>个人公职金存款补贴<br>公职金徴款202008至202008<br>公职金徴款202007至202007<br>公职金徴款202006至202006<br>个人公职金信息<br>个人公职金存款补贴 | 111111  | 徽有         | ·单位            |       |

2、 成功提交实资金明细证明出具业务后,再点击"打印"进行证明打印。

## 4.3. 异地贷款缴存证明

## 功能描述

本中心的缴存职工,可通过网上服务渠道下载异地贷款缴存证明。该证明仅用于本市的缴存用户进行异地中心贷款申请。

## 操作步骤

 个人网厅首页点击证明出具进入证明出具模块,点击"异地贷款缴存证明"进入证明出具 页面。

| 🕌 佛山               | 市住房公                   | 积金管理中心                                                                                                    | 网上服务大                         | Ŧ                |                | •          | 首页 🛛 👳 消息   | 😟 设置 🛛 退出     |
|--------------------|------------------------|----------------------------------------------------------------------------------------------------|-------------------------------|------------------|----------------|------------|-------------|---------------|
| 当前位置: 🟠            | 首页 >证明出具:              | ·异地贷款缴存证明                                                                                                    |                               |                  |                |            |             | 返回上一页         |
| 异地贷款客户(            | 言息                     |                                                                                                    |                               |                  |                |            |             |               |
| 温馨提示:异地<br>核验,亦可关注 | 送款缴存证明仅用于<br>"佛山公积金"微伯 | F本市的缴存用户进行异地中心<br>给众号使用"证明验真"功能                                                                                                    | 心贷款申请。 该证明可登易<br>增扫描证明上的二维码进行 | 佛山市住房公积金管<br>核验。 | 理中心网站——政务服务(网页 | 右上方) "信息核实 | "栏目,选择证明类型并 | 凭证件号码以及证明编号进行 |
| * 异地贷款中心           |                        |                                                                                                    |                               | ~                | 职工姓名           |            |             |               |
| 证件类型               | 身份证                    |                                                                                                    | > 身份证号                        |                  |                | 单位名称       | and the set |               |
| 繳存基数(元)            |                        | ¥ 18,                                                                                                    | 160.00 单位缴存比例(%)              | 12               |                | 个人缴存比例(%)  | 12          |               |
| 人月缴存额(元)           |                        | ¥2,                                                                                                    | 179.20 单位月缴存额(元)              |                  | ¥ 2,179        | .20 开户时间   |             |               |
| 缴存起始年月             | 201112                 |                                                                                                    | 缴至年月                          | 202009           |                |            |             |               |
|                    |                        |                                                                                                    |                               | 📳 提交[Q]          |                |            |             |               |
| 证明记录               |                        |                                                                                                    |                               |                  |                |            |             |               |
| 如需下载以前的郹           | 地贷款缴存证明请,              | 点击这里                                                                                                    |                               |                  |                |            |             |               |
| 作废证明(作废现           | 的能适用范围:证明:             | 豊失, 证明过期或未使用)                                                                                                    |                               |                  |                |            |             |               |
| 作废                 | 证明状态                   | 异地贷款中心                                                                                                    | 个人账号                          | 个人姓名             | 证件类型           | 证件号码       | 联系电话        | 异地贷款状态        |
| -                  | 正常                     |                                                                                                    | Second State                  |                  | 居民身份证          |            |             |               |
| -                  | 已作废                    | 10000                                                                                                    |                               | 1000             | 居民身份证          |            |             |               |
| -                  | 口作座                    | Contract of the local division of the local division of the local |                               | 1 March 1        | 民民喜份证          |            |             |               |

2、下方的证明记录列表展示最近五条该证明出具记录,点击作废选择作废原因后即作废一笔 第 54页/共 57页 异地贷款缴存证明。(注:若存在有效的异地贷款缴存证明则无法出具新的证明)

3、选择异地贷款中心,成功提交后再点击"打印"即成功出具异地贷款缴存证明。

#### 4.4. 提取情况证明

## 功能描述

在本市已有个人账户缴存住房公积金或曾有个人账户缴存住房公积金的职工可下载或打印 提取情况证明,主要用于职工本人在本市购买、建造、翻修、大修自住房和加装电梯的提取情况。

#### 操作步骤

 个人网厅首页点击证明出具进入证明出具模块,点击"提取情况证明"进入证明出具页面, 职工录入证明抬头后,点击"提交"。如图:

| 前位置: 🟠             | 首页 >证明出具>提取情况证明               |            |                 |                      | 返回上                 |
|--------------------|-------------------------------|------------|-----------------|----------------------|---------------------|
|                    |                               |            |                 |                      |                     |
| 本信息情况              |                               |            |                 |                      |                     |
| 温馨提示: 缴7           | 字情况证明包含了职工在我市的缴存信息、贷款情况以及;    | 提取情况。 该证明可 | 登录佛山市住房公积金管理中心网 | 站——政务服务(网页右上方)"信息核实" | 栏目,选择证明美型并凭证件号码以及证明 |
| 进行核验,亦可            | 可关注 "佛山公积金" 微信公众号使用 "证明验真" 功能 | 扫描证明上的二维码; | 进行核验。           |                      |                     |
| *证明抬头              | 请输入提供给第三方单位的单位名称              | 姓名         |                 | 证件号码                 |                     |
| 证件类型               | 身份证                           | 是规人个       |                 | 个人账户状态               |                     |
|                    |                               | 账户注销日期     |                 | 徽存单位                 |                     |
| K户开设日期             |                               |            |                 |                      |                     |
| 账户开设日期<br>「工资基数(元) |                               | 单位缴存比例(%)  |                 | 个人缴存比例(%)            |                     |

2、成功提交提取情况证明出具业务后,再点击"打印"进行证明打印。

## 4.5. 个人还款情况证明

#### 功能描述

在本中心存在公积金贷款的职工,可通过网上服务渠道下载个人还款情况证明。

#### 操作步骤

 个人网厅首页点击证明出具进入证明出具模块,点击"个人还款情况证明"进入证明出具 页面,下方的贷款情况列表展示职工的所有贷款,选择一笔贷款后点击"提交"。

| 基本信息情况     近件号码     近件号码       近件类型     近件号码     近件号码       送款情况 | 温馨提示: 该)<br>带证明上的二维码 | 证明可登录佛山市住房公积金<br>进行核验。 | 管理中心网站——政务服务(网) | 页右上方) "信息核实" ( | 拦目,选择证明类型并凭证 | 件号码以及证明编号进行核验 | ,亦可关注"佛山公积金" | 微信公众号使用"证明验真"功能把 |
|------------------------------------------------------------------|----------------------|------------------------|-----------------|----------------|--------------|---------------|--------------|------------------|
| 个人账号     近件号码     近件号码       证件类型        送款情况                    | 基本信息情况               | 2                      |                 |                |              |               |              |                  |
| 证件类型                                                             | 个人账号                 |                        |                 | 姓名             |              | 证(            | <b>牛号码</b>   |                  |
| 贷款情况                                                             | 证件类型                 |                        |                 |                |              |               |              |                  |
|                                                                  | 贷款情况                 |                        |                 |                |              |               |              |                  |
| 借款合同编号 个人账号 姓名 贷款金额(元) 贷款期数(期) 还数方式 贷款银行                         |                      | 借款合同编号                 | 个人账号            | 姓名             | 贷款金额(元)      | 贷款期数(期)       | 还款方式         | 贷款银行             |
| 1 9 260000 240 等额本思                                              | 1                    |                        |                 | 1000           | 260000       | 240           | 等额本息         | THE CONTRACT OF  |

2、成功提交个人还款情况证明出具业务后,再点击"打印"进行证明打印。

# 4.6. 贷款利息证明

## 功能描述

在本中心存在公积金未结清贷款的职工,可通过网上服务渠道下载个人贷款利息证明。

#### 操作步骤

 个人网厅首页点击证明出具进入证明出具模块,点击"贷款利息证明"进入证明出具页面, 贷款情况列表展示职工的所有未结清贷款,选择一笔贷款后点击"提交"。

| 😽 佛山市住房2                                  | 公积金管理中心   🛛                       | 上服务大厅           |                   |                | •                   | 首页 🛛 😐 消息   | 😨 设置 🖞 退出          |
|-------------------------------------------|-----------------------------------|-----------------|-------------------|----------------|---------------------|-------------|--------------------|
| 当前位置: 🏠 首页 >证明出                           | 具>贷款利息证明                          |                 |                   |                |                     |             | 返回上一页              |
| 温馨提示:该证明可登录佛山市(<br>描证明上的二维码进行核验,          | 主房公积金管理中心网站—— <mark>政务服务(网</mark> | 页右上方) "信息核实" 栏目 | ,选择证明类型并算         | 制证件号码以及证明      | <b>3编号进</b> 行核验,亦可3 | 关注"佛山公积金"微作 | 吉公众号使用"证明验真"功能扫    |
| ● (4) (4) (4) (4) (4) (4) (4) (4) (4) (4) | 个人账号 姓名                           | 证件号码            | 贷款金额(元)<br>260000 | 贷款期数(期)<br>240 | 还款方式                | 贷款银行        | 贷款状态<br>结 <b>清</b> |
|                                           |                                   |                 |                   |                |                     |             |                    |
|                                           |                                   | → 提交贷款结清证明      |                   |                |                     |             |                    |
|                                           |                                   |                 |                   |                |                     |             |                    |

2、成功提交贷款利息证明出具业务后,再点击"打印"进行证明打印。

# 4.7. 贷款结清证明

## 功能描述

在本中心存在公积金已结清贷款的职工,可通过网上服务渠道下载个人贷款结清证明。

# 操作步骤

 个人网厅首页点击证明出具进入证明出具模块,点击"贷款结清证明"进入证明出具页面, 贷款情况列表展示职工的所有已结清贷款,选择一笔贷款后点击"提交"。

| 当前位                 | <b>佛</b>            | 山市住房公和                | <b>识金管理中</b> | 心 网山      | 上服务大厅         |                   |           | •               | 首页 🛛 💬 消息               | <ul> <li>         ・          ・          ・</li></ul> | 退出    |
|---------------------|---------------------|-----------------------|--------------|-----------|---------------|-------------------|-----------|-----------------|-------------------------|-----------------------------------------------------|-------|
| 温馨<br>描证明上<br>【 贷款】 | 提示: i<br>_的二维<br>青况 | 该证明可登录佛山市住房<br>码进行核验。 | 公积金管理中心网站—   | ——政务服务(网页 | 右上方) "信息核实" 栏 | 目,选择证明类型并生<br>()) | 凭证件号码以及证明 | 编号进行核验,亦可关<br>· | 9注"佛山公积金"微信公<br>90mm日(二 | 公共会使用"证明验真"↓                                        | 力創設主日 |
| 1                   | ۲                   | 皆秋音问确兮                | 978XY        | 姓名        | 114-649       | 因款金额(元)<br>260000 | 240       | 等额本息            |                         | 50%XX公<br>结清                                        |       |
|                     |                     |                       |              |           |               |                   |           |                 |                         |                                                     |       |
|                     |                     |                       |              |           | 🗎 打印          |                   |           |                 |                         |                                                     |       |

2、成功提交贷款结清证明出具业务后,再点击"打印"进行证明打印。